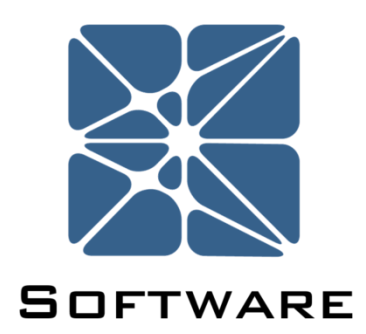

### Open PHA PHA, HAZOP &LOPA Software

#### **User's Manual**

Rev 3

Kenexis® All Rights Reserved

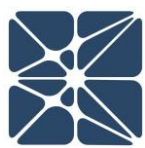

#### Introduction

This guide describes how to use the Open PHA and Open PHA Cloud-Premium Process Hazards Analysis Software. Open PHA is standalone desktop application available on Windows, Mac OSX, and Linux based operating systems. The Open PHA Desktop Edition available at no-cost and can be downloaded from the following link.

#### https://www.kenexis.com/software/openpha/download/

Open PHA Premium is a module in the Kenexis Integrated Safety Suite (KISS). KISS provides technical safety professionals with a cloud-based multi-user platform for the full range of technical safety engineering tasks. Open PHA Cloud-Premium has a collection of premium tools which are not available in the desktop edition. You can request a free Open PHA Cloud-Premium trial at the following link or contact info@kenexis.com for pricing options.

https://www.kenexis.com/software/request-open-pha-premium-trial/

#### **About Kenexis**

Kenexis is an independent engineering consulting firm. We ensure the integrity of instrumented safeguards and industrial networks. Using skills in risk analysis, reliability engineering, and process engineering, we help establish the design and maintenance specification of instrumented safeguards, such as safety instrumented systems (SIS), alarm systems, fire and gas systems.

# **Table of Contents**

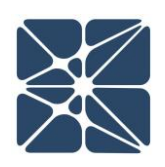

| Intro | Introduction    |                                         |  |  |  |
|-------|-----------------|-----------------------------------------|--|--|--|
| Abou  | About Kenexis   |                                         |  |  |  |
| 0.1   | 0.1 Definitions |                                         |  |  |  |
| 0.2   | Hot             | keys7                                   |  |  |  |
| 1.1   | Cre             | ating a New Study9                      |  |  |  |
| 2.1   | The             | e Navigation Toolbar12                  |  |  |  |
| 2.2   | 1.1             | Application Toolbar - Desktop Version15 |  |  |  |
| 3.1   | Ope             | en PHA Workspace Tables16               |  |  |  |
| 3.2   | 1.1             | Workspace Toolbar16                     |  |  |  |
| 3.2   | 1.1.1           | Adding Rows to a Table17                |  |  |  |
| 3.2   | 1.1.2           | Copying Rows in a Table17               |  |  |  |
| 3.2   | 1.1.3           | Cutting Rows from a Table18             |  |  |  |
| 3.2   | 1.1.4           | Pasting Rows in a Table19               |  |  |  |
| 3.2   | 1.1.5           | Deleting Rows from a Table20            |  |  |  |
| 3.2   | 1.1.6           | Moving Rows Up in a Table21             |  |  |  |
| 3.2   | 1.1.7           | Moving Rows Down in a Table21           |  |  |  |
| 3.2   | 1.1.8           | Exporting to Excel22                    |  |  |  |
| 3.2   | 1.1.9           | Searching a Table23                     |  |  |  |
| 4.1   | Stu             | dy Data25                               |  |  |  |
| 4.2   | 1.1             | Study Data Page25                       |  |  |  |
| 4.2   | 1.2             | Overview Page25                         |  |  |  |
| 4.2   | 1.3             | Team Members Page27                     |  |  |  |
| 4.2   | 1.4             | Sessions Page27                         |  |  |  |
| 4.2   | 1.5             | Attendance Page                         |  |  |  |
| 4.2   | 1.6             | Documents Page                          |  |  |  |
| 4.2   | 1.7             | Revalidation History Page               |  |  |  |
| 4.2   | 1.8             | Revalidation History Page               |  |  |  |
| 4.3   | 1.9             | Settings Page                           |  |  |  |

# **Table of Contents**

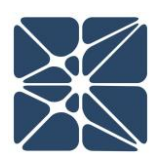

| 4.2   | Risl                           | k Criteria31                                        |  |  |
|-------|--------------------------------|-----------------------------------------------------|--|--|
| 4.2   | 2.1                            | Likelihood Categories Page                          |  |  |
| 4.2.2 |                                | Consequence Categories Page                         |  |  |
| 4.2   | 2.3                            | Risk Rankings Page                                  |  |  |
| 4.2   | 2.4                            | Risk Matrix Page35                                  |  |  |
| 4.3   | No                             | des36                                               |  |  |
| 4.4   | Dev                            | viations                                            |  |  |
| 4.5   | PH/                            | A Worksheets                                        |  |  |
| 4.6   | LOF                            | PA Worksheets40                                     |  |  |
| 4.6   | 5.1                            | Implicit vs Explicit LOPA                           |  |  |
| 4.7 C | heck                           | Lists                                               |  |  |
| 4.8   | Rec                            | commendations43                                     |  |  |
| 4.9   | Saf                            | eguards44                                           |  |  |
| 4.10  | Р                              | arking Lot46                                        |  |  |
| 5.1   | Pre                            | mium Features Overview47                            |  |  |
| 5.1   | L.1                            | Open PHA Cloud-Premium Login47                      |  |  |
| 5.2   | Imp                            | oorting and Exporting Studies in Open PHA Premium48 |  |  |
| 5.3   | Pre                            | mium Report Generation50                            |  |  |
| 5.3   | 3.1                            | Generating a Basic Report51                         |  |  |
| 5.3   | 3.2                            | Generating a Custom Report51                        |  |  |
| 5.4   | Tra                            | nslations and Spell Check54                         |  |  |
| 5.5   | Rev                            | vision Management56                                 |  |  |
| 5.5   | 5.5.1 Adding a New Revision    |                                                     |  |  |
| 5.5   | 5.2                            | Loading a Revision for Viewing57                    |  |  |
| 5.5   | 5.3 U                          | pdating and Approving a Revision58                  |  |  |
| 5.5   | 5.4                            | Copying and Deleting Revisions                      |  |  |
| 5.6   | 5.6 Synchronize with Vertigo59 |                                                     |  |  |
| 5.6   | 5.1                            | IPL Type Filtering60                                |  |  |

# **Table of Contents**

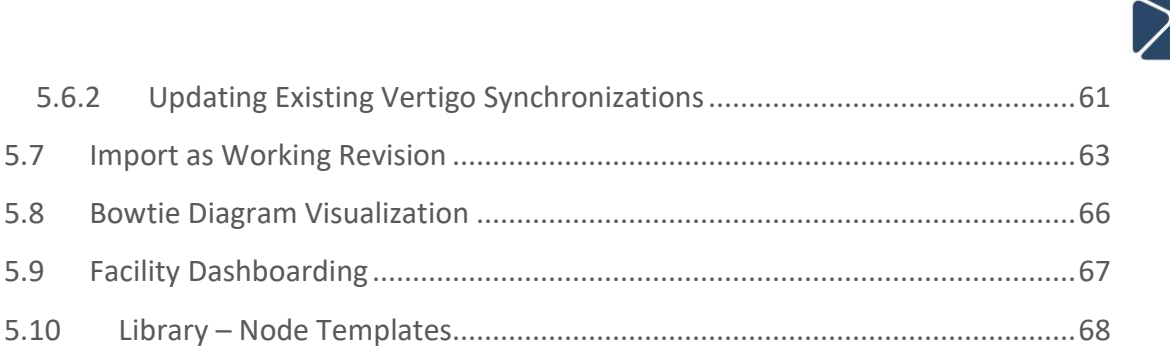

# **Section 0 – Quick Reference**

#### 0.1 Definitions

The following terms are used regularly in Open PHA.

| Term                                 | Definition                                                                                                    | Acronym |
|--------------------------------------|----------------------------------------------------------------------------------------------------|---------|
| Process Hazard<br>Analysis           | A qualitative study performed to identify process<br>hazards that can adversely affect people, property,<br>and the environment.                                                                                                    | РНА     |
| Layer of<br>Protection<br>Analysis   | A semi-quantitative study used to identify required risk reduction and recommend layers of protection if needed.                                                                                                    | LOPA    |
| Target Mitigated<br>Event Likelihood | The maximum tolerable risk (expressed as a frequency). Also known as target frequency.                                                                                                    | TMEL    |
| Mitigated Event<br>Likelihood        | The level of risk (expressed as a frequency) of a harmful event considering risk reduction provided by safeguards and independent protection layers (IPLs).                                                                                                    | MEL     |
| Independent<br>Protection Layer      | Safeguards that are specifically designed to prevent<br>the hazard identified, independent from initiating<br>event or other IPL, provide at least one order of<br>magnitude risk reduction, and auditable (e.g.<br>operator intervention, pressure relief, etc.) | IPL     |
| Safeguard                            | Safeguards prevent the scenario from occurring<br>(preventative) or reduce the impact of the scenario<br>(mitigative).                                                                                                    |         |
| Risk Reduction<br>Factor             | Amount of risk reduction required to mitigate risk to<br>a tolerable level (reciprocal of Probability of Failure<br>on Demand)                                                                                                    | RRF     |
| Conditional<br>Modifier              | Factors that relate to conditions necessary for the hazardous event to occur (e.g. occupancy, probability of ignition, etc.)                                                                                                    | СМ      |

# **Section 0 – Quick Reference**

#### 0.2 Hotkeys

The following hotkey combinations are available when working in Open PHA.

At any time the available hotkeys can be displayed in Open PHA by holding down the hotkey combination Ctrl + H.

| General         |                                                  |  |  |  |
|-----------------|--------------------------------------------------|--|--|--|
| Hot Key         | Action                                           |  |  |  |
| Ctrl + H (hold) | Display Hotkey Map                               |  |  |  |
| F1 – F10        | Navigate Primary (Horizontal) Toolbar            |  |  |  |
| Ctrl + F1 – F10 | Navigate Secondary (Vertical) Toolbar            |  |  |  |
| Ctrl + N        | Create New Study                                 |  |  |  |
| Ctrl + O        | Open Existing Study                              |  |  |  |
| Ctrl + S        | Save Study                                       |  |  |  |
| Ctrl + H        | Toggle Hotkey Map (Hold)                         |  |  |  |
| Alt + F4        | Exit Open PHA                                    |  |  |  |
| Ctrl + Number   | Navigate Primary Dropdown Menu (Above Worksheet) |  |  |  |

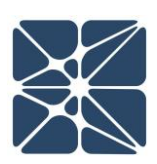

# **Section 0 – Quick Reference**

| With Cell(s) Selected – Dark Blue Highlight |                              |  |  |
|---------------------------------------------|------------------------------|--|--|
| Hot Key                                     | Action                       |  |  |
| Ctrl + C                                    | Copy Selected Cell(s)        |  |  |
| Ctrl + X                                    | Cut Selected Cell(s)         |  |  |
| Ctrl + V                                    | Paste Cut/Copied Cell(s)     |  |  |
| Delete                                      | Delete Selected Cell(s)      |  |  |
| Ctrl + Enter                                | Create New Row               |  |  |
| Escape                                      | Deselect Cell(s)             |  |  |
| Arrow Keys                                  | Select Neighboring Cells     |  |  |
| Ctrl + Up Arrow                             | Move Row Up                  |  |  |
| Ctrl + Down Arrow                           | Move Row Down                |  |  |
| Tab                                         | Select Next Cell             |  |  |
| Ctrl + Left Mouse                           | Select Additional Cells      |  |  |
| Shift + Left Mouse                          | Select Many Additional Cells |  |  |
| Shift + Left Mouse                          | Select Many Additional Cells |  |  |

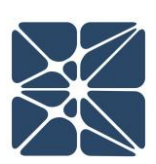

#### With Cell(s) Active – Blue Border

| Hot Key         | Action                         |
|-----------------|--------------------------------|
| Ctrl + Enter    | Create New Row                 |
| Ctrl + A        | Select All Text in Active Cell |
| Alt + Arrow Key | Make Neighbor Cell Active      |

# **Section 1 – Getting Started**

#### 1.1 Creating a New Study

When you launch a new instance of Open PHA you will be greeted with the Start Menu (shown below).

The start menu is only displayed in Open PHA desktop, not in Open PHA Cloud-Premium. In Open PHA Cloud-Premium, studies are either created or opened from the KISS study manager.

| Welcome - Start Menu |                           |   |
|----------------------|---------------------------|---|
|                      | Recent Files              |   |
| Create New Study     | HAZOP 6.opha              | Ø |
|                      | New Sample Gas Plant.opha | Ø |
| Open File            | Open PHA Study.opha       | Ø |
|                      |                           |   |

The Start Menu consists of two buttons and a selectable list of recently opened files. Clicking on the file name of a recent file will open the associated Open PHA study. Files can be removed from the recent files list by clicking the remove button (circle with slash through it). The two buttons to the left of the recent files list can be used to create new studies, or open existing studies. When selecting to create a new study, you will be presented with a series of dialogues to guide you through configuring your PHA/LOPA data structure.

# **Section 1 – Getting Started**

To create a new PHA/LOPA study in Open PHA Cloud-Premium first select a facility from the facility list. The new study you create will be located inside this facility. With a facility selected (highlighted blue), click on the "add new study" button in the main action ribbon and select Open PHA for the study type.

| KENEY    | S INTEGRA       | TED SAFETY SUITE                                                                 | Signed In As Ken | exis Staff of Kenexis |
|----------|-----------------|----------------------------------------------------------------------------------|------------------|-----------------------|
| 🛨 - 🚹    | 7 🗵 🔒 🛃         |                                                                                  |                  |                       |
| Arbor    |                 | Filter Studies                                                                   |                  |                       |
| Open PHA |                 | Study List                                                                       | Date Modified    | Туре                  |
| Vertigo  | erating Company | Bayou Bay_Gas Plant                                                              | 11 Sep 2018      | Vertigo               |
|          |                 | Bayou Bay Gas Plant HAZOP                                                        | 04 Nov 2018      | Open PHA              |
|          |                 | USC-101A - High Pressure Separator (V-101) High-High Pressure Closes Inlet Valve | 05 Nov 2018      | Arbor                 |
|          |                 | HAZOP محطة غاز بابو خليج                                                         | 04 Nov 2018      | Open PHA              |
|          |                 |                                                                                  |                  |                       |

Once a study is created, Open PHA will open another dialogue window (shown below) to set up the data structure for the file. Open PHA is designed to support numerous PHA methodologies and because of this, a data structure needs to be established when the study is created. The first options to choose from, as shown above, are a cause indexed (Option A) or consequence indexed (Option B) data structure. Cause indexed means that for each cause in the PHA, there can be one or more consequences for that cause. Cause indexed studies are good for HAZOP, what if, and checklist PHAs. Consequence indexed is the inverse of cause indexed; where each consequence can have one or more cause. Consequence indexed studies are best for HAZOP, SIL selection, and LOPA methodologies. Consequence indexing is best for these methodologies because it allows for the aggregation of risk. Aggregation of risk is useful to SIL selection because it enables you to assign a single SIL requirement to a SIF, whereas without it, SIL requirements would be assigned to a SIF for each applicable scenario.

# **Section 1 – Getting Started**

#### Select PHA/LOPA Template

Please Select the Data Structure Template for your PHA/LOPA Study.

Option A:

Standard (Cause-Indexed) PHA/LOPA: Each cause has one or more consequences.

<u>Option B:</u> Consequence-Indexed PHA/LOPA: Each consequence has one or more causes. Appropriate for SIL Selection and aggregation of risk.

| Option A | Option B |
|----------|----------|
|          |          |

Once you decide which data structure is best for your PHA, simply click one of the boxes to select the option you want to use. This will configure the indexing of the file and bring up another dialogue window (shown below) to select the LOPA style.

| Select Style of LOPA                                                                     |
|------------------------------------------------------------------------------------------|
| Please Select the Style of LOPA you would like to perform.                               |
| Option A:<br>Explicit: Use TMEL targets, frequencies and probabilities of failure.       |
| Option B:<br>Implicit: Use risk ranking targets, likelihood categories and LOPA credits. |
|                                                                                          |
| Option A Option B                                                                        |

As seen in the dialogue window above, the two options for LOPA style are implicit and explicit. The implicit LOPA style uses risk ranking targets, likelihood categories and LOPA credits to assign SIL requirements. The explicit LOPA style uses TMEL targets, initiating event frequencies, and probabilities of failure to assign SIL requirements. Like before, to select the option you want to use for the study, click either the "Option A" or "Option B" button in the bottom right of the window. This will complete the setup of the file and you are now ready to begin working with your study.

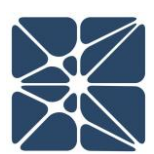

Before getting into setting up to the study to meet your PHA needs, it is a good idea to familiarize yourself with the workspace.

#### 2.1 The Navigation Toolbar

| 🖹 🚺 Study    | Data 🦻 Nodes  | Deviations      | 다. PHA Worksheets | UDPA Worksheets | Check Lists | <sup>1</sup> / <sub>3</sub> ≡ Recommendations |
|--------------|---------------|-----------------|-------------------|-----------------|-------------|-----------------------------------------------|
| C Safeguards | 🚑 Parking Lot | 😭 Risk Criteria | O Premium Tools   | - HBack         |             |                                               |

The navigation toolbar serves as the primary means for navigating the Open PHA study editor interface and appears on all pages in the editor. Depending on the width of the window that the user has selected, the toolbar will line break and display on multiple rows, as required. This section details the available buttons on the toolbar:

| Button              | Description                                                                                                    |
|---------------------|----------------------------------------------------------------------------------------------------|
|                     | <ul> <li>The Study Data button will navigate to the Study Data section. From this section you can document high level information about your study, such as:</li> <li>General Information (Location, Facility, Operating</li> </ul> |
| Study Data          | Company, etc.) <ul> <li>Documents List</li> <li>Participant List</li> <li>Sessions</li> <li>Revision History</li> </ul> Additionally, column visibility can be adjusted from the study data section                                 |
| ပို Nodes           | The Nodes button will navigate to the Nodes list. The<br>Nodes list is where you can define nodes and their<br>attributes (intention, boundary, operating conditions,<br>etc.)                                                      |
| <b>B</b> Deviations | The Deviations button will navigate to the Deviations list<br>for the selected node. The Deviations list allows you to<br>edit deviations for each node. These deviations will be<br>used in the PHA Worksheet.                     |

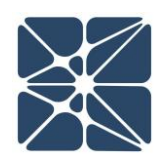

| Button                 | Description                                                                                                    |
|------------------------|----------------------------------------------------------------------------------------------------|
| िन्दी PHA Worksheets   | The PHA Worksheets button will navigate to the PHA<br>Worksheet for the selected node. The PHA worksheet is<br>the primary workspace for building and working with PHA<br>scenarios.                                                                            |
| LOPA Worksheets        | The LOPA Worksheets button will navigate to the LOPA<br>Worksheet for the selected node. The LOPA worksheet is<br>the primary workspace for building and working with<br>LOPA scenarios.                                                                        |
| Check Lists            | The Check Lists button will navigate to the Check Lists<br>Categories Worksheet. The Check Lists Categories<br>Worksheet allows the user to define multiple check lists<br>that are available for each study and navigate between<br>the individual checklists. |
| ∃<br>■ Recommendations | The Recommendations button will navigate to the<br>Recommendations list. This list allows you to track and<br>edit recommendations made in the PHA & LOPA<br>Worksheets and view where recommendations have<br>been used throughout your study.                 |
| Safeguards             | The Safeguards button will navigate to the Safeguards<br>and IPL lists. Like the recommendation's lists, you can<br>view, modify and delete safeguards and IPL's used<br>throughout your study and view where each item has<br>been referenced.                 |
| Parking Lot            | The Parking Lot button will navigate to the Parking Lot<br>list. This list allows you to track and edit Parking Lot<br>Items created during the PHA & LOPA.                                                                                                    |
| Risk Criteria          | The Risk Criteria button navigates to the Risk Criteria<br>page. In the Risk Criteria page, you are able to edit the<br>risk matrix, severity and likelihood used in the PHA and<br>LOPA.                                                                       |

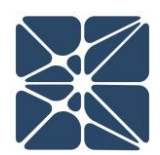

| Button            | Description                                                                                                    |
|-------------------|----------------------------------------------------------------------------------------------------|
| ✿ Premium Tools ▼ | The Premium Tools button opens a drop down menu that<br>contains the Open PHA premium features, including the<br>Report Generator and Study Translator, synchronization<br>and import tools. |
| <b>H</b> Back     | The Back button navigates back to the Study Manager page (Only In Open PHA Premium).                                                                                                    |

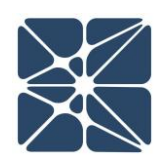

#### 2.1.1 Application Toolbar - Desktop Version

File View Security Help

In addition to the navigation toolbar, the desktop version of the software also has an application toolbar. The table below provides details on the four buttons available in this toolbar.

| Button   | Description                                                                                                    |
|----------|----------------------------------------------------------------------------------------------------|
| File     | The File button allows the user to open a new file, create a new file, save the file, and exit the program.         |
| View     | The View button allows the use to minimize the window, zoom in & out, and enter full screen mode.                   |
| Security | The Security button allows the user to enable file encryption and password protection.                              |
| Help     | The Help button contains the software version number and a button that opens a link to the Kenexis Support webpage. |

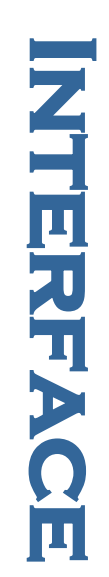

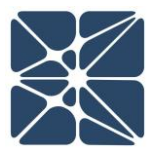

#### 3.1 Open PHA Workspace Tables

The table is a staple of the Open PHA interface and is used extensively creating, editing and maintaining the study's worksheets. An example is shown below for a few PHA scenarios.

| Study Data            | ₽ Nodes Severations                                                                                                    | Ļ      | į PH  | A Worl  | ksheets   | U Lo  | PA Workshee   | ts 🚦   | E Recommendation                                         | ons 🗘 Safeguards 🗲                                                                            | b Parkir          | ng Lot 📦 Risk Crite   | ria 🔯 Premium Tools 💌 |
|-----------------------|----------------------------------------------------------------------------------------------------|--------|-------|---------|-----------|-------|---------------|--------|----------------------------------------------------------|-----------------------------------------------------------------------------------------------|-------------------|-----------------------|-----------------------|
| A Worksh              | eets                                                                                                    | _      |       |         |           |       |               |        |                                                          |                                                                                               |                   |                       |                       |
| (HP Gas) Pr           | roduction Header through H                                                                                                    | ligh P | ressu | ire Sep | arator (V | -101) | to Gas Export | t Pipe | line                                                     |                                                                                               |                   |                       |                       |
| 4 %                   | ∎ <b>* ~  ~ !</b> Q Q                                                                                                    | 0      |       |         |           |       |               |        |                                                          |                                                                                               |                   | 00:                   | ➡ Search Worksheet    |
|                       |                                                                                                    |        |       |         |           |       |               |        |                                                          | Con                                                                                           | sequences         | 5                     |                       |
| Deviation             | Consequence                                                                                                    | s      | F     |         |           |       | B LOPA Rec    | wired  |                                                          | Causes                                                                                        | Safeguar          | ds                    | PH/                   |
|                       | consequence                                                                                                    | -      | -     | ^       | -         |       | 20171100      | lanca  | Cause                                                    | Safeguard                                                                                     |                   | Safeguard Type        |                       |
| High Pressure         | 1.1.1 Potential overpressure of V-101.<br>Potential loss of mechanical<br>integrity. Botential putture of                         |        |       |         |           |       |               |        | 1.1.1.1 Production<br>header pressure                    | 1 Relief valve PSV-101A opens to                                                              | flare P           | ressure Relief Device |                       |
|                       | High Pressure Separator<br>resulting in large release of                                                                          |        |       |         |           |       |               |        | 1200 psig.                                               | 2 PT-101D high pressure shutdow<br>HP separator inlet valve SDV-10                            | n closes SI<br>1. | 15                    |                       |
|                       | or explosion.                                                                                                    |        |       |         |           |       |               |        |                                                          | 3 Control valve PV-101B will open                                                             | to flare. B       | PCS                   |                       |
|                       |                                                                                                    | 4 •    | 3 •   | 3 🔻     | 3         |       | ¥ Yes         |        | 1.1.1.2 External fire in<br>the vicinity of              | 1 Relief valve PSV-101A opens to                                                              | flare P           | ressure Relief Device |                       |
|                       |                                                                                                    |        |       |         |           |       |               |        | 101.                                                     | 2 PT-101D high pressure shutdow<br>HP separator inlet valve SDV-10                            | n closes SI<br>1. | IS                    |                       |
|                       |                                                                                                    |        |       |         |           |       |               |        |                                                          | 4 Fire detection system allowing ti<br>personnel evacuation                                   | me for FI         | GS                    |                       |
|                       |                                                                                                    |        |       |         |           |       |               |        |                                                          | 5 Control valve PV-101B will open<br>No credit taken for this IPL due t<br>inadequate sizing. | to flare. Bi      | PCS                   |                       |
| 2 Low Pressure        | 1.2.1 Potential breach of high<br>pressure pipeline with<br>subsequent pressure reduction                                         |        |       |         |           |       |               |        | 1.2.1.1 Production<br>header pipeline<br>leak or rupture | 6 PT-101D low pressure shutdown<br>mitigates hazard by closing SDV                            | -101. SI          | IS                    |                       |
|                       | to HP Separator M-101.<br>Potential hydrocarbon release to<br>environmental and subsequent<br>impacts. Potential fire/explosion.  | 4 •    | 3 •   | 2 •     | 0         |       | )             | •      | (due to vehicle<br>impact)<br>upstream of<br>SDV-101.    | 7 Automated low pressure shutdo<br>upstream of the production hear                            | wn B<br>der.      | PCS                   |                       |
| 3 High<br>Temperature | 1.3.1 No credible causes                                                                                                    | •      | •     | •       |           | ·     |               | •      | 1.3.1.1                                                  |                                                                                               |                   |                       |                       |
| 4 Low<br>Temperature  | 1.4.1 No credible causes - Auto-<br>refrigeration of gas flashing<br>across PV-101A not expected to<br>result in safety concerns. |        |       | •       | ,         |       |               | •      | 1.4.1.1                                                  |                                                                                               |                   |                       |                       |
| 5 High Level          | 1.5.1 Potential overfill of the High<br>Pressure Separator M-101 with<br>liquid flow to the Gas Export                            |        |       |         |           |       |               |        | 1.5.1.1 Failure of<br>control loop LIC-<br>101 such that | 8 High level shutdown LT-101B clo<br>inlet valve SDV-101                                      | ises Sl           | 15                    |                       |
|                       | Pipeline. Potential for Off-Spec                                                                                                  |        |       |         |           |       |               |        | liquid outlet                                            | 9 Operator response to high level                                                             | alarm O           | Operator Intervention |                       |

All tables are provided with a consistent set of controls to allow you to interface with the data in various ways. This section provides a summary of the controls which are typical for tables in Open PHA.

#### 3.1.1 Workspace Toolbar

The Workspace Toolbar is displayed at the top of each worksheet in the study. This toolbar, shown below, is a collection of controls used for interacting with the worksheet.

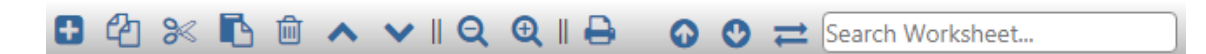

There are twelve different controls on this panel (from left to right):

- 1. Add New Row
- 2. Copy Row(s)

- 3. Cut Row(s)
- 4. Paste Row(s)
- 5. Delete Row(s)
- 6. Move Row Up
- 7. Move Row Down
- 8. Export to Excel
- 9. Previous
- 10. Next
- 11. Replace All
- 12. Search Box

#### 3.1.1.1 Adding Rows to a Table

Rows can be added to a table by clicking on the "Add New Row" button located at the top left corner of the workspace, above the headers as shown below. This will insert a new row below the selected row.

| Kenexis Open PH   | A                                                                                                    |        |       |        |           |              |                |                                                 |
|-------------------|----------------------------------------------------------------------------------------------------|--------|-------|--------|-----------|--------------|----------------|-------------------------------------------------|
| File View Securit | y Help                                                                                                    |        |       |        |           |              |                |                                                 |
| Study Data        | ₿ Nodes <b>Deviation</b>                                                                                                    | s      | j PH  | A Wor  | ksheets   |              | Vorksheets     | E Recomm                                        |
| PHA Worksh        | eets                                                                                                    |        |       |        |           |              |                |                                                 |
| 1. (HP Gas) Pr    | oduction Header through I                                                                                                    | High P | ressu | ire Se | parator ( | /-101) to Ga | as Export Pipe | line                                            |
| €₽≈               | 🖪 🖻 🔺 🗸 I Q Q                                                                                                    | ∎ 🖨    |       |        |           |              |                |                                                 |
| Deviation         | Consequence                                                                                                    | s      | E     | А      | L         | RR           | LOPA Required  | Cause                                           |
| 1.1 High Pressure | 1.1.1 Potential overpressure of V-101<br>Potential loss of mechanical<br>integrity. Potential rupture of<br>High Pressure Separator<br>resulting in large release of<br>hydrocarbons and potential fire<br>or explosion. | 9      |       |        |           |              |                | 1.1.1.1 Product<br>header<br>operate<br>1200 ps |

Alternatively, rows can be added to tables by selecting a row and pressing the Ctrl and Enter keys on the keyboard.

#### 3.1.1.2 Copying Rows in a Table

Rows can be copied in a table by clicking on the "Copy Row(s)" button located at the top left corner of the workspace, above the headers as shown below. This copies the selected row. If you would like to copy more than one row, select a row by clicking on

it, then hold the "Control" key and click to select the additional row(s) you would like to copy; or if you want to select rows, use the "Shift" key and click to select every row two rows that you have selected.

| 🔀 Kenexis Open PH | A                                                                                                    |         |                  |        |           |             |                |                                                 |
|-------------------|----------------------------------------------------------------------------------------------------|---------|------------------|--------|-----------|-------------|----------------|-------------------------------------------------|
| File View Securit | y Help                                                                                                    |         |                  |        |           |             |                |                                                 |
| Study Data        | ₿ Nodes <b>S</b> Deviation                                                                                                    | is I    | <u>រ៉</u> ្នា PH | A Wo   | rksheets  |             | Vorksheets     | <b>≣</b> Recomm                                 |
| PHA Worksh        | eets                                                                                                    |         |                  |        |           |             |                |                                                 |
| 1. (HP Gas) Pr    | oduction Header through                                                                                                    | High    | Pressu           | ure Se | parator ( | /-101) to G | as Export Pipe | line                                            |
| <b>+</b> 🔁 🔀      | 🖪 🖻 🔺 🗸 II Q Q                                                                                                    | ∥ 🖨     |                  |        |           |             |                |                                                 |
| Deviation         | Consequence                                                                                                    | s       | E                | А      | L         | RR          | LOPA Required  | Cause                                           |
| 1.1 High Pressure | 1.1.1 Potential overpressure of V-10<br>Potential loss of mechanical<br>integrity. Potential rupture of<br>High Pressure Separator<br>resulting in large release of<br>hydrocarbons and potential fin<br>or explosion. | ı.<br>e |                  |        |           |             |                | 1.1.1.1 Product<br>header<br>operate<br>1200 ps |

use duct der rate 0 ps

Alternatively, rows can be copied by selecting a row and pressing the "Control" key along with the "C" key (Ctrl + C) on the keyboard.

#### 3.1.1.3 Cutting Rows from a Table

Rows can be cut from a table by clicking on the "Cut Row(s)" button located at the top left corner of the table, above the headers as shown below. This cuts the selected row. If you wish to cut more than one row, select a row by clicking on it, then hold the "Control" key and click to select the additional row(s) you would like to cut.

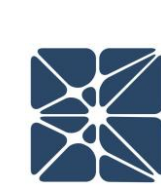

| Жк   | enexis Open PH     | IA            |                  |        |       |        |            |           |                 |          |
|------|--------------------|---------------|------------------|--------|-------|--------|------------|-----------|-----------------|----------|
| File | View Securit       | ty Help       |                  |        |       |        |            |           |                 |          |
| 2    | Study Data         | ₽ Nodes       | <b>Deviation</b> | ıs 📮   | j PH  | A Wor  | ksheets    |           | Worksheets      | E Recomm |
| Pł   | HA Worksh          | eets          |                  |        |       |        |            |           |                 |          |
| 1.   | . (HP Gas) Pi      | roduction Hea | ader through     | High P | ressu | ire Se | parator (\ | /-101) to | Gas Export Pipe | line     |
| 6    | • 4 <mark>≫</mark> | <b>i i i</b>  | <b>୰</b> ∥ ପ୍ ପ୍ | ∥ 🖨    |       |        |            |           |                 |          |
|      |                    |               |                  |        |       |        |            |           |                 |          |
|      | Deviation          | Conse         | quence           | s      | E     | А      | L          | RR        | LOPA Required   | Cause    |

Alternatively, rows can be cut by selecting a row and pressing the "Control" key along with the "X" key (Ctrl + X) on the keyboard.

#### 3.1.1.4 Pasting Rows in a Table

Rows can be pasted in a table by clicking on the "Paste Row(s)" button located at the top left corner of the table, above the headers as shown below. This pastes the selected row. If you wish to paste more than one row, select a row by clicking on it, then hold the "Control" key and click to select the additional row(s) you would like to paste.

| 🞇 Kenexis Open PH    | A                         |        |       |       |            |              |                |          |
|----------------------|---------------------------|--------|-------|-------|------------|--------------|----------------|----------|
| File View Securit    | y Help                    |        |       |       |            |              |                |          |
| Study Data           | ♀ Nodes ■ Deviations      | 다      | į PH  | A Wor | ksheets    |              | Vorksheets     | E Recomm |
| PHA Worksho          | eets                      |        |       |       |            |              |                |          |
| 1. (HP Gas) Pr       | oduction Header through H | ligh P | ressu | re Se | parator (V | '-101) to Ga | as Export Pipe | line     |
| € 4 %                | 🖪 🛍 🔺 🗸 ॥ Q. 🔍 ॥          | •      |       |       |            |              |                |          |
| Deviation            | Consequence               | s      | E     | А     | L          | RR           | LOPA Required  | Cause    |
| 1.1.1. Bals Deserves | 1                         |        | -     |       |            |              |                |          |

Alternatively, rows can be pasted into tables by selecting a row and pressing the "Control" key along with the "V" key (Ctrl + V) on the keyboard.

#### 3.1.1.5 Deleting Rows from a Table

Rows in a table can be deleted by clicking on the "Delete Row(s)" button located at the top left corner of the table, above the headers as shown below. This deletes the selected row. If you wish to delete more than one row, select a row by clicking on it, then hold the "Control" key and click to select the additional row(s) you would like to delete.

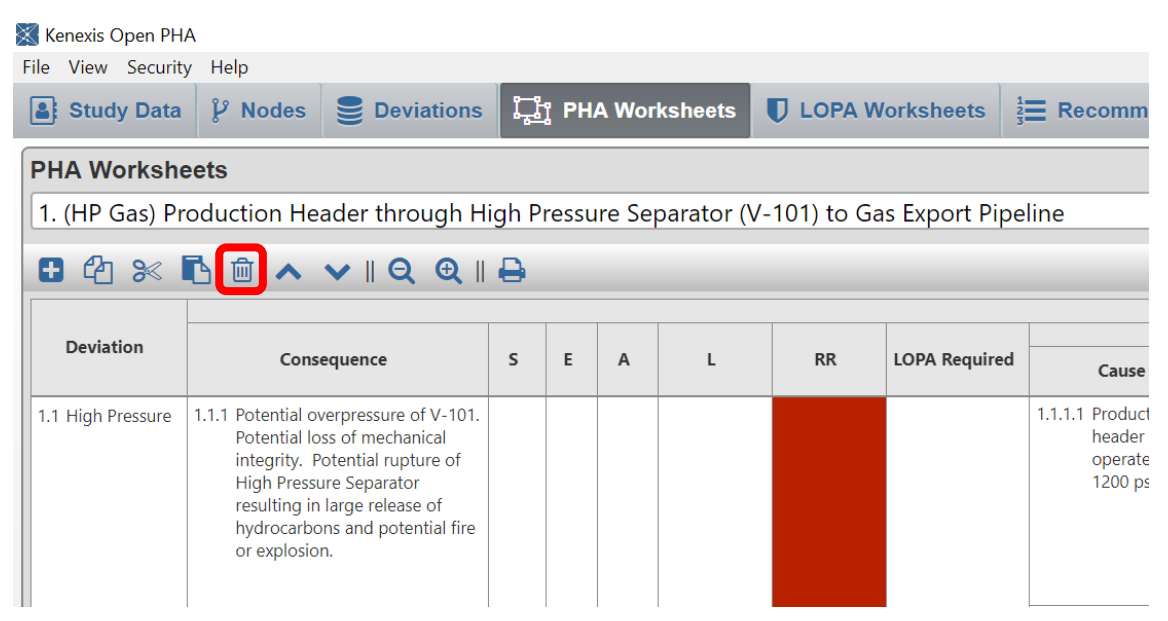

Kenexis® All Rights Reserved

Alternatively, rows can be deleted by selecting a row and pressing the "Delete" key on the keyboard.

#### 3.1.1.6 Moving Rows Up in a Table

Rows in a table can be moved up by clicking on the "Move Row Up" button located at the top left corner of the table, above the headers as shown below. This moves the selected row up.

| 📉 Ke | nexis Open PH | A                                                                                                    |                                                                                                    |       |       |        |            |              |                |                                                 |
|------|---------------|----------------------------------------------------------------------------------------------------|----------------------------------------------------------------------------------------------------|-------|-------|--------|------------|--------------|----------------|-------------------------------------------------|
| File | View Securit  | y Help                                                                                                    |                                                                                                    |       |       |        |            |              |                |                                                 |
| 4    | Study Data    | ₽ Nodes                                                                                                    | Deviations                                                                                                    | 다     | į PH. | A Wor  | ksheets    |              | /orksheets     | <b>≣</b> Recomm                                 |
| PH   | A Worksh      | eets                                                                                                    |                                                                                                    |       |       |        |            |              |                |                                                 |
| 1.   | (HP Gas) Pr   | oduction He                                                                                                    | ader through H                                                                                                    | igh P | ressu | ire Se | parator (\ | /-101) to Ga | as Export Pipe | line                                            |
| 8    | 名 %           | Ē 🖻 🔼                                                                                                    | ୍ହ ∥                                                                                                    | ₽     |       |        |            |              |                |                                                 |
|      | Deviation     | Consequence                                                                                                    |                                                                                                    | s     | E     | А      | L          | RR           | LOPA Required  | Cause                                           |
| 1.1  | High Pressure | 1.1.1 Potential ov<br>Potential lo<br>integrity. P<br>High Pressu<br>resulting in<br>hydrocarbo<br>or explosion | verpressure of V-101.<br>ss of mechanical<br>otential rupture of<br>ure Separator<br>large release of<br>ns and potential fire<br>n. |       |       |        |            |              |                | 1.1.1.1 Product<br>header<br>operate<br>1200 ps |

#### 3.1.1.7 Moving Rows Down in a Table

Rows in a table can be moved down by clicking on the "Move Row Down" button located at the top left corner of the table, above the headers as shown below. This moves the selected row down.

| Nellexis Open in | A            |                         |       |       |         |            |           |                 |          |
|------------------|--------------|-------------------------|-------|-------|---------|------------|-----------|-----------------|----------|
| ile View Securit | y Help       |                         |       |       |         |            |           |                 |          |
| Study Data       | ₿ Nodes      | Deviations              | Ļ     | į PH. | A Wor   | ksheets    |           | Worksheets      | E Recomm |
| PHA Worksh       | eets         |                         |       |       |         |            |           |                 |          |
| 1. (HP Gas) Pr   | oduction Hea | ader through H          | igh P | ressu | ire Sej | parator (\ | /-101) to | Gas Export Pipe | eline    |
| € 2 %            | 🔁 🖻 🔺 🚺      | <mark>√</mark> ∥ର୍ ତ୍ ∥ | ₽     |       |         |            |           |                 |          |
| Deviation        |              |                         |       |       |         |            |           |                 |          |
|                  | Conse        | equence                 | S     | E     | А       | L          | RR        | LOPA Required   | Cause    |

#### 3.1.1.8 Exporting to Excel

To export the worksheet to Excel, click the "Print" button at the top of the workspace. This will export the worksheet currently visible in the main workspace to an a Microsoft excel file.

| 🔀 Kenexis Open PH | łA                                                                                                    |                                                                                                    |       |       |        |            |              |                |                                                 |
|-------------------|----------------------------------------------------------------------------------------------------|----------------------------------------------------------------------------------------------------|-------|-------|--------|------------|--------------|----------------|-------------------------------------------------|
| File View Securi  | ty Help                                                                                                    |                                                                                                    |       |       |        |            |              |                |                                                 |
| Study Data        | Nodes                                                                                                    | Deviations                                                                                                    |       |       |        |            |              | /orksheets     | E Recomm                                        |
| PHA Worksh        | eets                                                                                                    |                                                                                                    |       |       |        |            |              |                |                                                 |
| 1. (HP Gas) P     | roduction He                                                                                                    | ader through Hi                                                                                                    | igh P | ressu | ire Se | parator (\ | /-101) to Ga | as Export Pipe | line                                            |
| € 42 ≫            | r 🖻 \Lambda                                                                                                    | ♥    Q ⊕                                                                                                    |       |       |        |            |              |                |                                                 |
| Deviation         | Cons                                                                                                    | equence                                                                                                    | S     | E     | A      | L          | RR           | LOPA Required  | Cause                                           |
| 1.1 High Pressure | 1.1.1 Potential ov<br>Potential lo<br>integrity. P<br>High Pressu<br>resulting in<br>hydrocarbo<br>or explosion | verpressure of V-101.<br>ss of mechanical<br>otential rupture of<br>ure Separator<br>large release of<br>ns and potential fire<br>n. |       |       |        |            |              |                | 1.1.1.1 Product<br>header<br>operate<br>1200 ps |

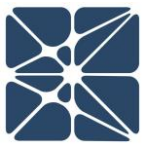

When opening files generated with the excel export tool you may receive messages from your spreadsheet application about the file format and extension of the file being opened, similar to the message shown below.

| Microsof | off Excel                                                                                                    | × |
|----------|----------------------------------------------------------------------------------------------------|---|
|          | The file format and extension of 'PHA Worksheets.xis' don't match. The file could be corrupted or unsafe. Unless you trust its source, don't open it. Do you want to open it anyway | ? |
|          | Yes <u>N</u> o <u>H</u> elp                                                                                                    |   |

This is normal and expected behavior as the files generated with the excel export tool do not exactly match the specification for Microsoft Excel (\*.xls) file format. However, your spreadsheet application will be capable of these files, simply select yes to attempt to open the file when prompted with the above message.

#### 3.1.1.9 Searching a Table

Every table in Open PHA is searchable. To search in a table, click the Search Worksheet box, as shown below, and then type to search the table.

|                                                               |                                                                            |                          | -                            | $\square$ $\times$ |
|---------------------------------------------------------------|----------------------------------------------------------------------------|--------------------------|------------------------------|--------------------|
|                                                               |                                                                            |                          |                              |                    |
| Recommendatio                                                 | ons 😲 Safeguards 🚗 P                                                       | arking Lot Risk Criteria | Q <sub>a</sub> Premium loois |                    |
|                                                               |                                                                            |                          |                              |                    |
| าย                                                            |                                                                            |                          |                              | •                  |
|                                                               |                                                                            | ⊙ ⊙ ≓                    | Search Worksheet             |                    |
|                                                               | Consequ                                                                    | ences                    |                              |                    |
|                                                               | Causes                                                                     |                          |                              |                    |
| Cause                                                         | Safeguard                                                                  | Safeguard Type           |                              | PHA Recor          |
| .1.1.1 Production<br>header pressure                          | 1 Relief valve PSV-101A opens to flare                                     | Pressure Relief Device   |                              | <b>A</b>           |
| 1200 psig.                                                    | 2 PT-101D high pressure shutdown clos<br>HP separator inlet valve SDV-101. | ses SIS                  |                              | _                  |
|                                                               | 3 Control valve PV-101B will open to fla                                   | re. BPCS                 |                              | _                  |
| .1.1.2 External fire in<br>the vicinity of<br>HP Separator V- | 1 Relief valve PSV-101A opens to flare                                     | Pressure Relief Device   |                              | _                  |
| 101.                                                          | 2 PT-101D high pressure shutdown clos                                      | ses SIS                  |                              |                    |

When the search results in a hit, the searched text will be highlighted in the table. Additionally, the search function features buttons to find and jump to search hits.

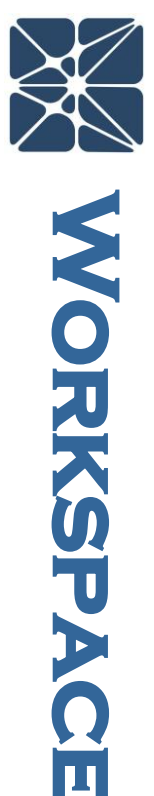

| 1  | Recommendatio                                                  | ons 🛈 Safeguards                                               | 😝 Parking Lot           | Risk Criteria  | ✿ Premium Tools ▼ |            |
|----|----------------------------------------------------------------|----------------------------------------------------------------|-------------------------|----------------|-------------------|------------|
| pe | line                                                           |                                                                |                         |                | PT-101D           | <b>•</b> ] |
| _  |                                                                |                                                                | Consequences            |                |                   |            |
|    |                                                                | Cause                                                          | S                       |                |                   |            |
| ed | Cause                                                          |                                                                | Safeguards              |                |                   | PHA Recor  |
|    |                                                                | Sateguard                                                      |                         | Safeguard Type |                   |            |
|    | 1.1.1.1 Production<br>header pressure<br>operates above        | 1 Relief valve PSV-101A opens                                  | to flare Pressure       | Relief Device  |                   | Î          |
|    | 1200 psig.                                                     | 2 PT-101D high pressure shutd<br>HP separator inlet valve SDV- | own closes SIS<br>-101. |                |                   |            |
|    |                                                                | 3 Control valve PV-101B will op                                | pen to flare. BPCS      |                |                   |            |
| •  | 1.1.1.2 External fire in<br>the vicinity of<br>HP Separator V- | 1 Relief valve PSV-101A opens                                  | to flare Pressure       | Relief Device  |                   |            |
|    | 101.                                                           | 2 PT-101D high pressure shutd<br>HP separator inlet valve SDV- | own closes SIS<br>-101. |                |                   |            |

Lastly, the search feature also includes a replace all function. To replace text in a table, click the "Replace" button (located to the left of the Search Worksheet textbox) and an additional textbox will appear, as shown below. To replace text in a table, search for the text you wish to replace by typing in the Search Worksheet textbox, and then enter the text you wish to replace it with in the Replace With textbox. Finally, click the "Replace" button to replace the text in the table.

|                                                                |                                                                              |                          | —                 | $\Box$ $\times$ |
|----------------------------------------------------------------|------------------------------------------------------------------------------|--------------------------|-------------------|-----------------|
| Recommendatio                                                  | ons 🖨 Safeguards 🚗 Par                                                       | king Lot 🕞 Risk Criteria | 🛱 Premium Tools 💌 |                 |
| -                                                              |                                                                              |                          | φ                 |                 |
| ne                                                             |                                                                              |                          |                   | •               |
|                                                                | 🔂 🔮 Search                                                                   | Norksheet                | Replace With      |                 |
|                                                                | Consequen                                                                    | ces                      |                   |                 |
|                                                                | Causes                                                                       | 1ards                    |                   |                 |
| Cause                                                          | Safeguard                                                                    | Safeguard Type           |                   | FIA Recoi       |
| 1.1.1.1 Production<br>header pressure<br>operates above        | 1 Relief valve PSV-101A opens to flare                                       | Pressure Relief Device   |                   |                 |
| 1200 psig.                                                     | 2 PT-101D high pressure shutdown closes<br>HP separator inlet valve SDV-101. | SIS                      |                   |                 |
|                                                                | 3 Control valve PV-101B will open to flare                                   | BPCS                     |                   |                 |
| 1.1.1.2 External fire in<br>the vicinity of<br>HP Separator V- | 1 Relief valve PSV-101A opens to flare                                       | Pressure Relief Device   |                   |                 |
| 101.                                                           | 2 PT-101D high pressure shutdown closes<br>HP separator inlet valve SDV-101. | SIS                      |                   |                 |

#### 4.1 Study Data

The Study Data tab contains tables for peripheral study data used for bookkeeping, such as Team Members, Drawings, and Revision History. Also contained within the Study Data tab is the Settings page where study properties can be edited.

#### 4.1.1 Study Data Page

The table below consists of the pages that make up the Study Data tab, as well as a short description of each page.

| Button | Description                                                                                                    |
|--------|----------------------------------------------------------------------------------------------------|
|        | The Overview page contains a form for general information, this includes Study Name, Facility, Project Number, etc.        |
|        | The Team Members page contains a table in which team members and their information can be recorded.                        |
|        | The Sessions page has a table for recording sessions and related information such as duration and session description.     |
|        | The Attendance page contains a grid where you can mark<br>Present, Partial, or Absent for each team member in each session |
|        | The Documents page provides a table to record drawing information, such has title and description.                         |
| +      | The Revalidation History page contains a table to keep track of PHA revalidations.                                         |
| ୭      | The Revision History page contains a table to keep track of revisions                                                      |
| J.C.   | The Settings page allows you to edit the columns that are displayed for each and every page or worksheet in the study.     |

#### 4.1.2 Overview Page

The Overview page, as shown below, is a place for documenting high level general information about your study. With this page you can record the study name, project number, general notes, etc.

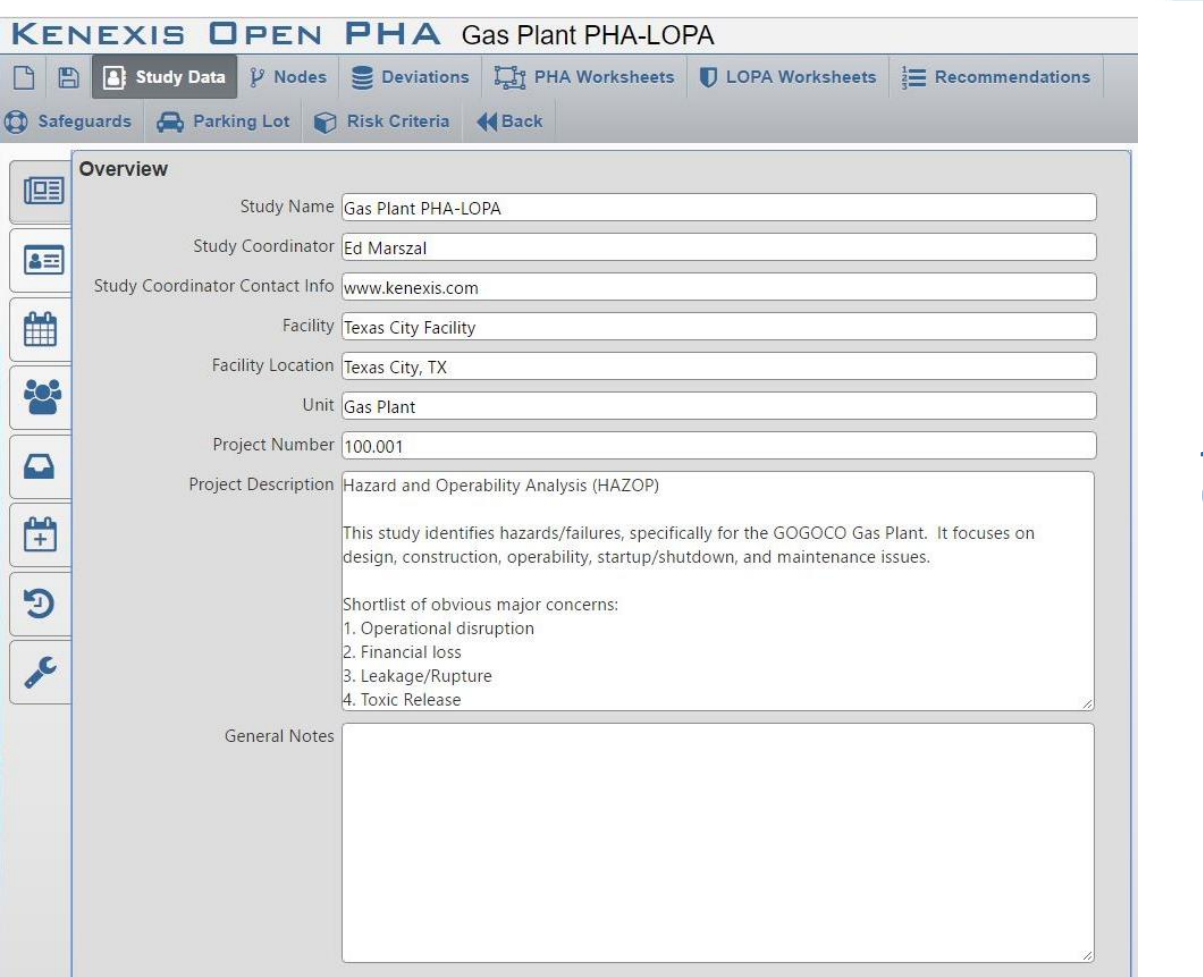

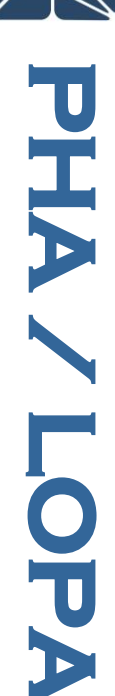

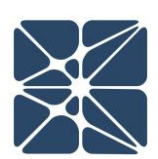

#### 4.1.3 Team Members Page

The Team Members page contains a table to record the meetings participants, as well as information about them, such as company, expertise, and contact info.

| File View | v Security Help         |               |                                     |                      |                          |
|-----------|-------------------------|---------------|-------------------------------------|----------------------|--------------------------|
| 📑 Stu     | idy Data 🧚 Nodes 🛢 Devi | iations       | s <b>UDPA Worksheets</b>            | Recommendations 🛱 Sa | feguards 😝 Parking Lot 😭 |
| Ima       | Team Members            |               |                                     |                      |                          |
|           | 82 🕺 🖹 🛍 🔺 🔪            | 🖌 II Q 🔍 II 🖨 |                                     |                      |                          |
|           | Name                    | Company       | Title                               | Expertise            | Comments                 |
| ≜≕        | Scarlett Ann Gray       | Kenexis       | Senior Engineer                     | Facilitator          |                          |
|           | Brutus Buck lye         | Kenexis       | Staff Engineer                      | Scribe               |                          |
|           | Joe Koffolt             | GOGO          | Operations Manager                  | Operations           |                          |
|           | Myra Lake               | GOGO          | HSE Manager                         | HSE                  |                          |
|           | Theo Oval               | GOGO          | Shift Operator                      | Operations           |                          |
|           | Wood E. Hayes           | GOGO          | Instrumentation Reliability Manager | Engineering          |                          |
|           | Horace Shu              | GOGO          | Process Engineer                    | Enigneering          |                          |
| -         |                         |               |                                     |                      |                          |
| Ľ±        |                         |               |                                     |                      |                          |
| C         |                         |               |                                     |                      |                          |
|           |                         |               |                                     |                      |                          |

#### 4.1.4 Sessions Page

The Sessions page is where you document the PHA sessions. In this grid, you can record the meeting date, duration, overview of topics/nodes covered and who facilitated the meeting.

| File Vie   | w Security H | lelp                          |                   |                 |            |                       |               |            |
|------------|--------------|-------------------------------|-------------------|-----------------|------------|-----------------------|---------------|------------|
| 📑 St       | udy Data 🔋   | <sup>9</sup> Nodes Seviations | 다. PHA Worksheets | LOPA Worksheets |            | ndations 🛱 Safeguards | 🖨 Parking Lot | Risk Crite |
| 102        | Sessions     |                               |                   |                 |            |                       |               |            |
|            | 🕀 🗘 8        | K 🖪 🖻 🔺 🗸 I Q                 | 🔍    🖨            |                 |            |                       |               | 00         |
|            | Date         | Duration                      | Session           | Faci            | litator    | Scribe                | Comm          | ents       |
| <b>≜</b> ≡ | 08/29/2017   | 8 hours                       | Day 1             | Scarlett a      | Ann Gray 🔹 | Brutus Buck Iye       | •             |            |
| -0-0       | 08/30/2017   | 8 hours                       | Day 2             | Scarlett /      | Ann Gray 🔹 | Brutus Buck Iye       | •             |            |
|            | 08/31/2017   | 4 hours                       | Day 3             | Scarlett /      | Ann Gray 🔹 | Brutus Buck Iye       | •             |            |
| 202        | 1            |                               |                   |                 |            |                       |               |            |
|            |              |                               |                   |                 |            |                       |               |            |
|            |              |                               |                   |                 |            |                       |               |            |
|            |              |                               |                   |                 |            |                       |               |            |
|            |              |                               |                   |                 |            |                       |               |            |
|            | -            |                               |                   |                 |            |                       |               |            |
| ac .       |              |                               |                   |                 |            |                       |               |            |
|            | -            |                               |                   |                 |            |                       |               |            |

#### 4.1.5 Attendance Page

The Attendance page (shown below) displays a grid to keep track of which participants were present during the sessions. Each participant can be marked as Absent, Partial, or Present for each session.

| File View | Security H   | elp               |                  |            |            |
|-----------|--------------|-------------------|------------------|------------|------------|
| 💄 Stu     | dy Data 🦹    | Nodes             | Deviations       | ្ព្រៃ PHA  | Worksheets |
|           | Attendanc    | e                 |                  |            |            |
|           | <b>₽</b> ∎Q  | Q                 |                  |            |            |
|           |              | Scarlett Ann Gray | Present <b>•</b> | Present 🔻  | Present 🔻  |
|           |              |                   |                  |            |            |
|           |              | Brutus Buck Iye   | Present 🔻        | Present 🔻  | Present 🔻  |
|           |              | Joe Koffolt       | Partial 🔻        | Absent 🔻   | Partial 🔻  |
| +         | Team Members | Myra Lake         | Partial 🔻        | Partial 🔻  | Partial 🔻  |
|           |              | Theo Oval         | Present 🔻        | Present 🔻  | Present 🔻  |
|           |              | Wood E. Hayes     | Present 🔻        | Present 🔻  | Present 🔻  |
|           |              | Horace Shu        | Present 🔻        | Present 🔻  | Present 🔻  |
|           |              |                   | 08/29/2017       | 08/30/2017 | 08/31/2017 |
|           |              |                   |                  | Sessions   |            |

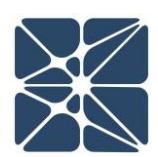

#### 4.1.6 Documents Page

The Documents page contains a table to record the documents that were available to the team for the PHA sessions. In this table, you can record document numbers/titles, revision numbers, and descriptions of the documents.

| File Viev  | v Security Help        |               | ,<br>,                   |                                                             |                                                                       |
|------------|------------------------|---------------|--------------------------|-------------------------------------------------------------|-----------------------------------------------------------------------|
| 🔒 Stu      | ndy Data 🤌 Nodes 🛢 Dev | viations      | s <b>UDPA Worksheets</b> | <sup>1</sup> <sub>2</sub> <sub>3</sub> ⊟ Recommendations    | eguards 🖨 Parking Lot 🧃                                               |
| (mail      | Documents              |               |                          |                                                             |                                                                       |
|            | 🔁 🖓 🗶 🖪 🖻 🔺 🖻          | ✔    Q @    🖨 |                          |                                                             |                                                                       |
|            | Drawing                | Revision      | Document Type            | Description                                                 | Link                                                                  |
|            | D-254-001              | 1             | PFD                      | Gas Production Facility                                     | https://onedrive.live.com/redir?<br>resid=3D7CB78ABBBF4372!19334&auth |
| <b>fff</b> | D-254-002 Sh. 1 of 6   | 1             | P&ID                     | Legend Sheet - Gas Production Facility                      |                                                                       |
|            | D-254-002 Sh. 2 of 6   | 1             | P&ID                     | High Pressure Separator - Gas<br>Production Facility        |                                                                       |
|            | D-254-002 Sh. 3 of 6   | 1             | P&ID                     | Low Pressure Separator - Gas<br>Production Facility         |                                                                       |
|            | D-254-002 Sh. 4 of 6   | 1             | P&ID                     | Pipeline Pump - Gas Production Facility                     |                                                                       |
|            | D-254-002 Sh. 5 of 6   | 1             | P&ID                     | Gas Compressor - Gas Production<br>Facility                 |                                                                       |
|            | D-254-002 Sh. 6 of 6   | 1             | P&ID                     | Gas Compressor Utility Details - Gas<br>Production Facility |                                                                       |
| J.C.       |                        | -             |                          |                                                             | ·                                                                     |

#### 4.1.7 Revalidation History Page

The Revalidation History page allows you to keep track of the PHA revalidations. In this table, you can record the revalidation start and end dates, as well as comments for the revalidation.

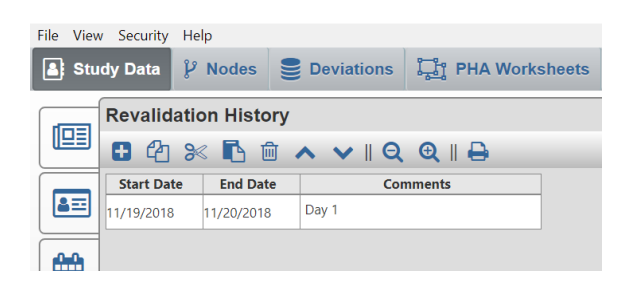

#### 4.1.8 Revalidation History Page

Revision history is only available in Open PHA Cloud-Premium. For more information on this feature, please refer to the Premium Tools discussion in this user's manual.

#### 4.1.9 Settings Page

The Setting page, shown below, is where fields can be hidden or unhidden for the study. To make a column visible, click on either the slider on the right, or the text itself. If the slider is blue, then the field is visible. To hide a column/field, simply click on the slider or text and the slider will turn gray. The Settings page manages all of the fields in the study and allows for a high degree of customization.

| File Vie | w Security             | Help                                                                                                    |                                                                                                    |                   |                          |         |
|----------|------------------------|----------------------------------------------------------------------------------------------------|----------------------------------------------------------------------------------------------------|-------------------|--------------------------|---------|
| 💄 Sti    | udy Data               | ₿ Nodes                                                                                                    | Deviations                                                                                                    | 다. PHA Worksheets | <b>D</b> LOPA Worksheets |         |
|          | v Security<br>udy Data | Help<br>Nodes<br>Nodes<br>Name<br>Compar<br>Title<br>Departin<br>Expertise<br>Expertise<br>Experier<br>Phone N<br>E-Mail A<br>Comme<br>essions<br>Date<br>Duration<br>Session<br>Facilitate<br>Start Da<br>End Dat<br>Comme<br>evalidation I<br>Start Da<br>End Dat<br>Comme<br>evalidation I<br>Start Da<br>End Dat<br>Comme<br>evalidation I<br>Start Da<br>End Dat<br>Comme<br>evalidation I<br>Start Da<br>End Dat<br>Comme<br>evalidation I<br>Start Da<br>End Dat<br>Comme<br>evalidation I<br>Start Da<br>End Dat<br>Comme<br>Pacintate<br>Start Da<br>End Dat<br>Comme<br>Session<br>Descipt<br>Intentio<br>Boundai<br>Descipt<br>Color<br>Hazardo<br>Equipme<br>Codes<br>Drawing<br>Drawing<br>D | rs<br>by<br>hent<br>e<br>loce<br>Jumber<br>kddress<br>hts<br>h<br>or<br>hts<br>History<br>te<br>e<br>nts<br>history<br>te<br>e<br>nts<br>history<br>to<br>conditions<br>ng<br>Conditions<br>how<br>South Tags<br>hts<br>hts<br>hts<br>hts<br>hts<br>hts<br>hts<br>ht |                   | LOPA Worksheets          | i≡ Reco |
|          |                        | Deviation<br>D<br>G<br>Pa                                                                                                    | ons<br>eviation<br>uide Word<br>arameter<br>esign Intent                                                                                                    |                   |                          |         |
|          |                        |                                                                                                    | PSSIONS                                                                                                    |                   |                          |         |

#### 4.2 Risk Criteria

The Risk Criteria tab is used to manage the risk criteria used for the study. It contains the Risk Matrix, Likelihood Categories, Consequence Categories, and Risk Rankings pages.

#### 4.2.1 Likelihood Categories Page

The Likelihood Categories page, as seen below, allows the user to define likelihoods and assign a frequency and code to each one. When choosing likelihoods in the PHA worksheet, the Codes will populate a drop-down list from which the user can select a likelihood.

The frequency column is used as a place to describe the likelihood in terms of frequency. The input to this column is not used in any calculations, but rather serves as a descriptor to the likelihood.

| KE         |         |                      |            |          |              | ٥٨  |
|------------|---------|----------------------|------------|----------|--------------|-----|
| <b>NEI</b> | NEA     |                      |            | as Piai  | IL PHA-LUP   | A   |
|            |         | Study Data 🌵 Nodes 🚦 | Deviations | ្ព្រៃ PH | A Worksheets | U L |
|            | Likelih | ood Categories       |            |          |              |     |
|            | 8 4     | ) 🏁 🖪 🛍 🔺 🗸 🛛        | Ð          |          |              |     |
|            | Code    | Description          | Fr         | equency  |              |     |
|            | 0       | Insignificant        | 1E         | -4       |              |     |
|            | 1       | Very Unlikely        | 1E         | -3       |              |     |
|            | 2       | Unlikely             | 1E         | -2       |              |     |
| •          | 3       | Occasional           | 1E         | -1       |              |     |
|            | 4       | Frequent             | 1E         | +0       |              |     |
|            | 5       | Very Frequent        | 1E         | +1       |              |     |
|            |         |                      |            |          |              |     |

#### 4.2.2 Consequence Categories Page

The Consequence Categories Page, seen below, is used to define consequences used in the risk matrix. As with the Likelihood, the Code will be used in a drop-down list in the PHA Worksheet to select a consequence category. The TMEL entered into this table is the TMEL used in the LOPA Worksheet. Using the figure below as an example; in the LOPA Worksheet, if Consequence Category 5 – Very High is selected Open PHA will automatically populate the TMEL cell with 1E-5.

| KEI | NEX    | (IS O                        | PEN                             | PHA                  | Gas Plar |
|-----|--------|------------------------------|---------------------------------|----------------------|----------|
| B   |        | Study Data                   | $\mathcal P$ Nodes              | Deviatio             | ns ঢ় PH |
|     | Conse  | quence Ca                    | tegories                        |                      |          |
|     | Safety | ,                            |                                 |                      |          |
| 8   | 8 4    | ) 🄀 🖪                        | ŵ 🔨 🗸                           | ∥ 🖨                  |          |
|     | Code   |                              | Descriptio                      | n                    | TMEL     |
|     | 5      | Very High -                  | Multiple Fata                   | lities               | 1E-5     |
|     | 4      | High - Singl                 | e Fatality                      |                      | 1E-4     |
|     | 3      | Medium - So<br>Hospitalizati | evere Injury (<br>ion, Dismemt  | Extended<br>perment) | 1E-3     |
|     | 2      | Low - Lost T<br>Extended Ho  | ime Injury No<br>ospitalization | ot Requiring         | 1E-2     |
|     | 1      | Very Low - N                 | /linor Injury, I                | First Aid            | 1E-1     |
|     | 0      | None - No S<br>Consequence   | Significant Sa<br>:e            | fety                 | 1E+0     |

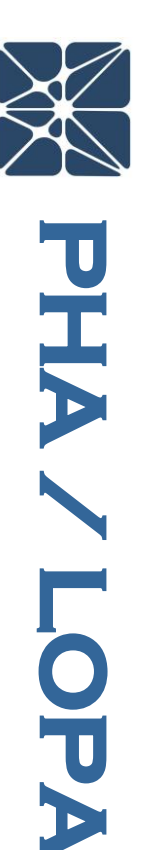

Additionally, a Consequence Categories table exists for each consequence type (safety, environment, asset, reputation & community). To change between the different consequence types simply click the drop-down window near the top of the workspace (located under Consequence Categories) and click on the consequence type you wish to select.

#### 4.2.3 Risk Rankings Page

The Risk Rankings Page houses the risk ranking table. This table allows the user to identify, describe and rank risk. Below is an example of the Risk Rankings Page from a study that uses the explicit LOPA method.

| isk        | Rankings      |       |          |
|------------|---------------|-------|----------|
| <b>Ð</b> 1 | 🖻 🔺 🗸 🛛 Q 🔍 🛛 | 8     |          |
| Code       | Description   | Color | Priority |
| 7          | Very High     | •     | 1        |
| 6          | Very High     | •     | 2        |
| 5          | High          | •     | 3        |
| 4          | Medium High   | •     | 4        |
| 3          | Medium        | •     | 5        |
| 2          | Medium Low    | •     | 6        |
| 1          | Low           | •     | 7        |
| 0          | Very Low      | •     | 8        |

The Risk Rankings table includes a column to assign a color to a risk rank; and as shown above, clicking on a cell within the color column will open a drop-down menu from which the color can be selected. This pop-up window contains the color picker tool. To select a color, simply select one of the default colors by clicking the box housing the color you want to select, or use the slider on the right to alter the hue and the cursor on the left to adjust brightness/tint. As you make changes in the color picker tool, the color in the cell will change and give you a preview of the color. When you are pleased with the color, simply click the "choose" button to select that color. If you wish to discard the changes you have made, click the "cancel" button.

When working in a study that uses the implicit LOPA style, an additional column is present in the Risk Rankings table. This column is the number of LOPA credits required to mitigate the risk to a tolerable level. The value entered in these cells are used in the LOPA to calculate the risk gap. Only numerical values should be entered into this column.

| B     | 8      | Study Data 🎉 Nodes 🍔 De | viations | PHA Wor  | ksheets | LOPA Worksh |
|-------|--------|-------------------------|----------|----------|---------|-------------|
| F     | Risk F | Rankings                |          |          |         |             |
|       | Code   | Description             | Color    | Priority | Require | d LOPA      |
|       | 7      | Very High               | <b>•</b> | 1        | 3 Crec  | lits        |
|       | 5      | Very High               |          | 2        | 3       |             |
| 1     | 5      | High                    | •        | 3        | 2       |             |
| 2     | 4      | Medium High             | •        | 4        | 2       |             |
| 6.6.1 | 3      | Medium                  | •        | 5        | 1       |             |
| -     | 2      | Medium Low              | •        | 6        | 0       |             |
|       | 1      | Low                     | •        | 7        | 0       |             |
| Ī     | )      | Very Low                |          | 8        | 0       |             |

#### 4.2.4 Risk Matrix Page

Now that the likelihood and severity categories, and risk rankings have been established, the Risk Matrix can be created. The matrix will automatically build a grid containing the correct number of rows and column. If the consequence or severity categories do not appear in the correct order, click on the corresponding tab and rearrange the categories using the "Move Row Up" or "Move Row Down" buttons. Once the axes are configured correctly, you can populate the Risk Matrix by clicking on a cell and selecting a Risk Ranking from the list as shown below.

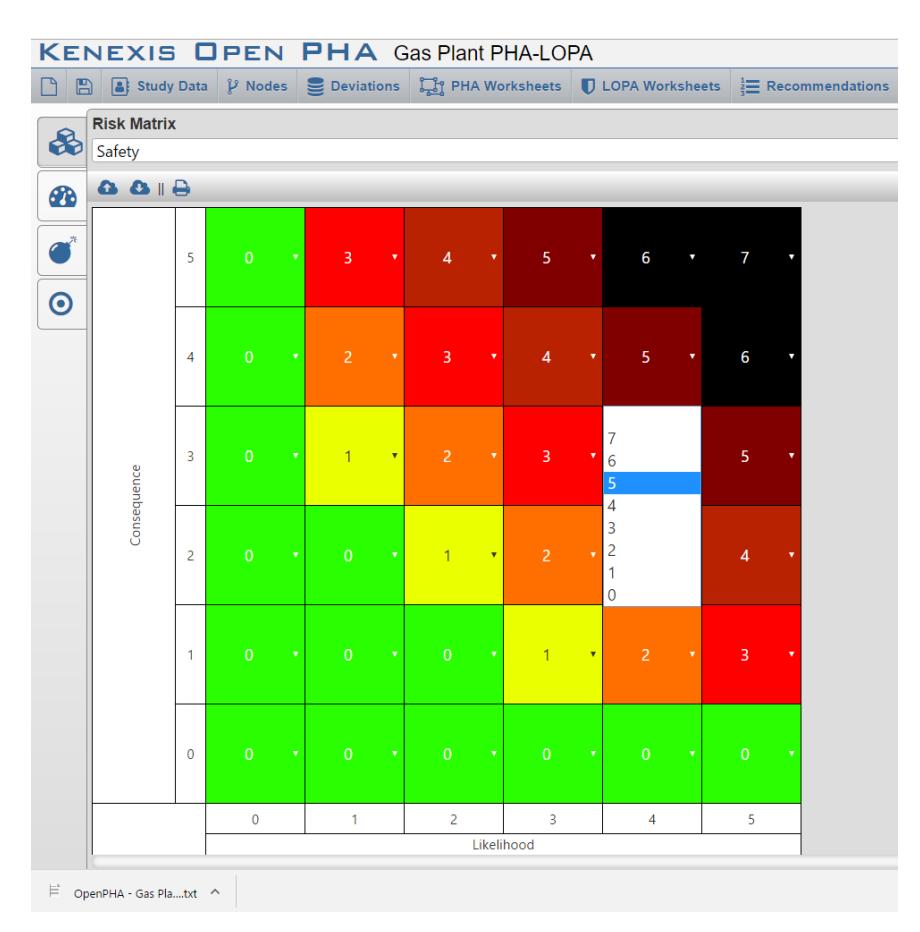

#### 4.3 Nodes

The Nodes tab contains the Nodes table, shown below. This table serves as a placeholder for information pertaining to each node, such as its intention, boundary, the drawings it's located on, and the color used to highlight the node. The Nodes table lays the foundation for PHA worksheets as a worksheet will be created for each of the rows in the Nodes table.

| 🛉 🖺 🔠 Study Data 🦞 Nodes                                                                                            | Deviations I PHA Worksho                                                                                                    | rets 🕕 LOPA Worksheets 🗦 Re                                                  | commendations      Gafeguards                                       | Risk Criteria        | 4 Back  |
|----------------------------------------------------------------------------------------------------|----------------------------------------------------------------------------------------------------|------------------------------------------------------------------------------|---------------------------------------------------------------------|----------------------|---------|
| lodes                                                                                                    |                                                                                                    |                                                                              |                                                                     |                      |         |
| 0 @ x 6 @ ^ v 8                                                                                                    |                                                                                                    |                                                                              |                                                                     |                      |         |
| Description                                                                                                    | Intention                                                                                                    | Design Conditions                                                            | Operating Conditions                                                | Drawing              | Comment |
| (HP Gas) Production Header through<br>High Pressure Separator (V-101) to                                            | Entry of high pressure gases into the<br>process from the wellheads and                                                                                           | MAWP = 1200 psig @ 300 F                                                     | 700 psig @ 70 F (From production header)                            | D-254-002 Sh. 2 of 6 |         |
| Gas Export Pipeline                                                                                                 | production manifold, and transfer of low<br>pressure gas for delivery to the sales gas<br>export pipeline.                                                        |                                                                              | 350 psig @ 40 F (From HP separator)                                 | D-254-002 Sn. 5 61 6 |         |
| (Liquid Stream) High Pressure                                                                                       | Low pressure separator receives                                                                                                    | MAWP = 75 psig @ 300 F                                                       | 50 psig @ 38 F                                                      | D-254-002 Sh. 2 of 6 |         |
| Separator (V-102)                                                                                                   | high pressure separator.                                                                                                    |                                                                              |                                                                     | D-254-002 Sh. 3 of 6 | -       |
| (Gas Stream) Low Pressure Separator<br>(V-102), Gas Compressor (C-104), and                                         | Transfer of low pressure gas for<br>compression and delivery of                                                                                                   | MAWP = 75 psig @ 300 F (LP Separator)<br>50 psig @ 70 F (Compressor Suction) | 50 psig @ 70F (LP Separator)<br>50 psig @ 70 F (Compressor Suction) | D-254-002 Sh. 3 of 6 |         |
| Compressor Discharge Cooler (H-105)<br>(includes gas spillback to Low Pressure<br>Separator)                        | compressed gas to the sales gas export<br>pipeline. Compressor discharge gas is<br>cooled by H105 before delivery to the<br>export pipeline or spillback to M102. | 350 psig @ 300 F<br>(Compressor Discharge)                                   | 350 psig @ 300 F<br>(Compressor Discharge)                          | D-254-002 Sh. 5 of 6 |         |
| (Liquid Stream) Low Pressure<br>Separator (V-102) through Export                                                    | Delivery of high pressure liquid to<br>export liquid pipeline                                                                                                    | MAWP = 75 psig @ 300 F (LP Separator)<br>2150 psig @ 300 F (Pump Discharge)  | 50 psig @ 50 F (LP Separator)<br>2150 psig @ 55 E (Pump Discharge)  | D-254-002 Sh. 3 of 6 |         |
| Pump (P-103) to Export Liquid Pipeline<br>(includes liquid spillback to Low<br>Pressure Separator from Export Pump) | engen s menne gripsenië)                                                                                                    | e roo baya de looo e l'equité procharges                                     | in one houst on a second processingles.                             | D-254-002 Sh. 4 of 6 |         |
| Global Considerations                                                                                               |                                                                                                    |                                                                              |                                                                     |                      |         |

Open PHA features a "deep copy" function; meaning that if a node is copied then, the associated Deviations and PHA Worksheet will be copied as well. The deep copy is useful in situations where a node is identical or similar to another. In these situations, a node can be copied, pasted, and then only the information that is different be changed. This is much more efficient that building out a new node from scratch and helps to expedite the PHA meetings.

#### 4.4 Deviations

The Deviations page holds the Deviations table. This table serves as a place to record the deviations that will be analyzed in the PHA. The Deviations page is also the other building block to the PHA worksheets. Each row in the Deviations table will generate a row in each of the PHA worksheets. The most important column in the Deviations table is the Deviation column. This column will be carried over to the PHA worksheet. The Deviation listed in each row of the table can also be broken down into a guide word and parameter for recordkeeping purposes, as shown below.

| KENEXIS               | OPEN PHA G                      | as Plant PHA-LOPA                       |                                      |
|-----------------------|---------------------------------|-----------------------------------------|--------------------------------------|
| 🗋 🖺 🎒 Study D         | ata 🦻 Nodes 🥃 Deviations        | PHA Worksheets UDPA Worksh              | heets 🗄 Recommendations 🖨 Safeguards |
| Deviations            |                                 |                                         |                                      |
| 1. (HP Gas) Productio | on Header through High Pressure | Separator (V-101) to Gas Export Pipelir | ne                                   |
| 84×60                 | ∧ ∨ I ⊖                         |                                         |                                      |
| Deviation             | Guide Word                      | Parameter                               | Comments                             |
| 1.1 High Pressure     | High                            | Pressure                                |                                      |
| 1.2 Low Pressure      | Low                             | Pressure                                |                                      |
| 1.3 High Temperature  | High                            | Temperature                             |                                      |
| 1.4 Low Temperature   | Low                             | Temperature                             |                                      |
| 1.5 High Level        | High                            | Level                                   |                                      |
| 1.6 Low Level         | Low                             | Level                                   |                                      |
| 1.7 High Flow         | High                            | Flow                                    |                                      |
| 1.8 Low Flow          | Low                             | Flow                                    |                                      |
| 1.9 Reverse Flow      | Reverse                         | Flow                                    |                                      |
| 1.10 Misdirected Flow | Misdirected                     | Flow                                    |                                      |
| 1.11 Other Than Flow  | Other Than                      | Flow                                    |                                      |
| 1.12 Composition      | Abnormal                        | Concentration/Composition               |                                      |
| l                     |                                 |                                         |                                      |

Although not displayed above, the table also contains fields for Intent, Sessions and Revisions. Additionally, the "deep copy" function also exists in the Deviations tab. For example, if a row in the Deviations table is copied, it will also copy the associated row in the PHA Worksheet.

#### 4.5 PHA Worksheets

When opening the PHA Worksheets tab, the workspace will open a blank worksheet prepopulated with deviations from the Deviations Table. If the Deviations table was not completed prior to starting on the PHA Worksheet, simply enter the deviations into the Deviation column and this will populate the Deviations column in the Deviations table. The example below is of the consequence indexed type.

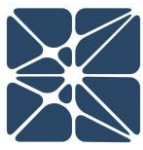

| KENEXIS                | DPEN PHA Gas Plant PHA-LC                                                                                                    | PA                        |                           |                           |                        |                         |           |          |               |               |                                                                                                    |                                                                                            |  |  |
|------------------------|----------------------------------------------------------------------------------------------------|---------------------------|---------------------------|---------------------------|------------------------|-------------------------|-----------|----------|---------------|---------------|----------------------------------------------------------------------------------------------------|--------------------------------------------------------------------------------------------|--|--|
| 🗅 🖺 🗿 Study D          | Data P Nodes E Deviations 🎞 PHA Worksheets                                                                                                    | U LOPA W                  | /orksheets                | {≣ Recomm                 | endations (            | Safeguard               | a 🙀 Parki | ng Lot 📦 | Risk Criteria | <b>H</b> Back |                                                                                                    |                                                                                            |  |  |
| PHA Worksheets         |                                                                                                    |                           |                           |                           |                        |                         |           |          |               |               |                                                                                                    |                                                                                            |  |  |
| 1. (HP Gas) Production | on Header through High Pressure Separator (V-101) to                                                                                                    | Gas Export P              | ipeline                   |                           |                        |                         |           |          |               |               |                                                                                                    | •                                                                                          |  |  |
| 0 2 × 1 0              | ∧ ∨    ⊖                                                                                                    |                           |                           |                           |                        |                         |           |          |               |               |                                                                                                    |                                                                                            |  |  |
|                        |                                                                                                    |                           |                           | 1                         |                        |                         |           |          |               | Consequences  |                                                                                                    |                                                                                            |  |  |
| Deviation              | Consequence                                                                                                    | S<br>Before<br>Safeguards | E<br>Before<br>Safeguards | A<br>Before<br>Safeguards | L Before<br>Safeguards | RR Before<br>Safeguards | s         | L        | RR            | LOPA Required | Cause                                                                                                    | luses                                                                                      |  |  |
| 1.1 High Pressure      | 1.1.1 Potential overpressure of V-101. Potential loss of                                                                                                    |                           |                           |                           |                        |                         | 1         |          |               |               | 1.1.1.1 Production header pressure                                                                                 | Relief valv                                                                                |  |  |
|                        | Pressure Separator resulting in large release of<br>hydrocarbons and potential fire or explosion.                                                                                                    |                           |                           |                           |                        |                         |           |          |               |               | operates above 1200 pag.                                                                                           | PT-101D H<br>HP separa<br>Control va                                                       |  |  |
|                        |                                                                                                    |                           |                           |                           |                        |                         |           |          |               |               | 1.1.1.2 External fire in the vicinity of HP                                                                        | Relief valv                                                                                |  |  |
|                        |                                                                                                    | 4 •                       | 3                         | 3                         | 3                      | 4                       | 4 •       | 0 •      | 0             |               | Separator V-101.                                                                                                   | PT-101D h<br>HP separa<br>Fire detect<br>personnel<br>Control va<br>No credit<br>inadequat |  |  |
| 1.2 Low Pressure       | <ol> <li>Potential breach of high pressure pipeline with<br/>subsequent pressure reduction to HP Separator M-<br/>101. Potential hydrocarbon release to environmental<br/>and subsequent impacts. Potential fire/explosion.</li> </ol> | 4 •                       | з •                       | 2                         | 1 .                    | 2                       | 4 •       | o •      | 0             |               | 1.2.1.1 Production header pipeline leak or<br>rupture (due to vehicle impact)<br>upstream of SDV-101.              | PT-101D I<br>hazard by<br>Automate<br>upstream                                             |  |  |
| 1.3 High Temperature   | 1.3.1 No credible scenarios                                                                                                    |                           |                           |                           | e - 39                 |                         |           |          |               |               | 1.3.1.1                                                                                                    |                                                                                            |  |  |
| 1.4 Low Temperature    | 1.4.1 No credible causes - Auto-refrigeration of gas<br>flashing across PV-101A not expected to result in<br>safety concerns.                                                                                                    |                           |                           |                           |                        |                         |           |          |               |               | 1.4.1.1                                                                                                    |                                                                                            |  |  |
| 1.5 High Level         | 1.5.1 Potential overfill of the High Pressure Separator M-<br>101 with liquid flow to the Gas Export Pipeline.<br>Potential for Off-Spec product.                                                                                      |                           |                           |                           |                        |                         |           |          |               |               | <ol> <li>5.1.1 Failure of control loop UC-101 such<br/>that liquid outlet valve is too much<br/>closed.</li> </ol> | h High level<br>valve SDV<br>Operator i<br>101A - no<br>failure                            |  |  |
|                        |                                                                                                    |                           |                           |                           |                        |                         |           |          | -             |               | 1.5.1.2 Failure of shutdown valve SDV-<br>102A to the closed position.                                             | High level<br>valve SDV                                                                    |  |  |

To fill in consequences or causes, simply click the cell and begin typing. To fill in likelihoods or severities, click the cell to pull up a drop-down menu and then select the category you want from that menu. When filling out the Safeguards for a scenario, Open PHA will pull up a window containing safeguards used in the study. As you type, the window will filter the list of safeguards to only the safeguards containing text that matches what was typed. Selecting an item from the list will insert it into the cell.

| KE                | NEXIS        | OPE          | N PH         | A Gas I     | Plant PHA     | -LOPA         |              |           |                     |                                                                 |                                                     |
|-------------------|--------------|--------------|--------------|-------------|---------------|---------------|--------------|-----------|---------------------|-----------------------------------------------------------------|-----------------------------------------------------|
|                   | Study        | Data 🎖 No    | des 🛢 Dev    | iations 📮   | PHA Worksh    | ieets 🚺 LO    | PA Workshee  | ts ≟≣ Rec | ommendations        | 🚯 Safeguards 🛛 🖨 Parking Lot 🧯                                  | 👌 Risk Criteria 🛛 📢 Back                            |
| PHA V             | /orksheets   |              |              |             |               |               |              |           |                     |                                                                 |                                                     |
| 1. (HP            | Gas) Product | ion Header t | through High | Pressure Se | parator (V-10 | 1) to Gas Exp | ort Pipeline |           |                     |                                                                 |                                                     |
| <b>B</b> <i>Q</i> | 1 🏍 🖪 🖻      |              | A            |             |               |               |              |           |                     |                                                                 |                                                     |
|                   |              |              | <u> </u>     |             |               |               |              |           | Consequences        |                                                                 |                                                     |
|                   | S            | E            | Α            | I. Pafara   | DD Pafara     |               |              |           |                     | C                                                               | auses                                               |
|                   | Before       | Before       | Before       | Safeguards  | Safeguards    | S             | L            | RR        | LOPA Required       | Cause                                                           | Safeguards                                          |
|                   | Safeguards   | Safeguards   | Safeguards   |             |               |               |              |           |                     |                                                                 | Safeguard                                           |
| s of<br>h         |              |              |              |             |               |               |              |           |                     | 1.1.1.1 Production header pressure<br>operates above 1200 psig. | Relief valve PSV-101 opens to flare                 |
| f                 |              |              |              |             |               |               |              |           |                     |                                                                 | PT-101D high pressure shutdown closes               |
|                   |              |              |              |             |               |               |              |           |                     |                                                                 | HP separator inlet valve SDV-101.                   |
|                   |              |              |              |             |               |               |              |           |                     |                                                                 | Control valve PV-101B will open to flare.           |
|                   |              |              |              |             |               |               |              |           |                     | 1.1.1.2 External fire in the vicinity of HP                     | Relief value PSV-101 opens to flare                 |
|                   | 4 .          | 3 .          | 3 .          | 3 .         |               | 4 •           |              |           |                     | Separator V-101.                                                | Neller valver 5V for opens to hare                  |
|                   |              |              |              |             |               |               | Ť            |           |                     |                                                                 | PT-101D high pressure shutdown closes               |
|                   |              |              |              |             |               |               |              |           |                     |                                                                 | HP separator inlet valve SDV-101.                   |
|                   |              |              |              |             |               |               |              |           |                     |                                                                 | Fire detection                                      |
|                   |              |              |              |             |               |               |              |           | Fire detection syst | em allowing time for personnel                                  | Control valve PV-101B will open to flare.           |
|                   |              |              |              |             |               |               |              |           | evacuation          |                                                                 | No credit taken for this IPL due to                 |
|                   |              |              |              |             |               |               |              |           |                     |                                                                 | inadequate sizing.                                  |
| h                 |              |              |              |             |               |               |              |           |                     | 1.2.1.1 Production header pipeline leak o                       | r PT-101D low pressure shutdown mitigates           |
| or M-             | 4 •          | 3 .          | 2 .          | 1 •         | 2             | 4 •           | 0 .          |           |                     | rupture (due to vehicle impact)                                 | hazard by closing SDV-101.                          |
| mental            |              | -            | -            |             |               |               | -            |           |                     | upstream of SDV-101.                                            | Automated low pressure shutdown                     |
|                   |              |              |              |             |               |               |              |           |                     | 1011                                                            | upstream of the production neader.                  |
|                   | •            | •            |              | •           |               | •             | •            |           |                     | , 1.3.1.1                                                       |                                                     |
|                   |              |              |              |             |               |               |              |           |                     | 1.4.1.1                                                         |                                                     |
| lt in             | •            | •            | •            | •           |               | •             | •            |           | •                   | ,                                                               |                                                     |
| or M-             |              |              |              |             |               |               |              |           |                     | 1.5.1.1 Failure of control loop LIC-101 suc                     | h High level shutdown LT-101B closes inlet          |
| <u>a</u> .        |              |              |              |             |               |               |              |           |                     | that liquid outlet valve is too muc                             | valve SDV-101                                       |
|                   |              |              |              |             |               |               |              |           |                     | closed.                                                         | Operator response to high level alarm LT-           |
|                   |              |              |              |             |               |               |              |           |                     |                                                                 | 101A - not independent from control loop<br>failure |
|                   |              |              |              |             |               |               |              |           |                     | 1.5.1.2 Failure of shutdown valve SDV-                          | High level shutdown LT-101B closes inlet            |
|                   |              |              |              |             |               |               |              |           |                     | 102A to the closed position.                                    | valve SDV-101                                       |

#### KENEXIS DPEN PHA Gas Plant PHA-LOPA

B B Study Data V Nodes Deviations U Nodes Deviations U LOPA Worksheets D LOPA Worksheets Recommendations D Safeguards A Parking Lot Risk Criteria C Back
PHA Worksheets

1. (HP Gas) Production Header through High Pressure Separator (V-101) to Gas Export Pipeline

#### 🔁 🖓 🗶 🖪 🖻 🔺 🗸 I 🖨

|                              |            |            |            |            |            |     |   |                              | Consequences                               |                                                                                                    |                                                                                                    |
|------------------------------|------------|------------|------------|------------|------------|-----|---|------------------------------|--------------------------------------------|----------------------------------------------------------------------------------------------------|----------------------------------------------------------------------------------------------------|
|                              | S          | E          | А          |            |            |     |   |                              |                                            | Ca                                                                                                    | uses                                                                                                    |
|                              | Before     | Before     | Before     | L Before   | RR Before  | s   | L | RR                           | LOPA Required                              | C                                                                                                    | Safeguards                                                                                                    |
|                              | Safeguards | Safeguards | Safeguards | Sareguards | Sareguards |     |   |                              |                                            | Cause                                                                                                    | Safeguard                                                                                                    |
| oss of<br>ligh<br>e of<br>n. |            |            |            |            |            |     |   |                              |                                            | 1.1.1.1 Production header pressure<br>operates above 1200 psig.                                                       | Relief valve PSV-101 opens to flare<br>PT-101D high pressure shutdown closes<br>HP separator inlet valve SDV-101.<br>Control valve PV-101B will open to flare.                             |
|                              |            |            |            |            |            |     |   | Update Referen               | ce?                                        | ricinity of HP                                                                                                    | Relief valve PSV-101 opens to flare                                                                                                    |
|                              | 4 •        | 3 •        | 3 •        | 3 •        | 4          | 4 • | 0 | This item ha<br>update the n | s an existing refere<br>eference or create | ence. Do you want to<br>a new object?                                                                                 | PT-101D high pressure shutdown closes<br>HP separator inlet valve SDV-101.<br>Fire detection system allowing time for<br>personnel evacuation<br>Control valve PV-101B will open to flare. |
|                              |            |            |            |            |            |     |   |                              |                                            |                                                                                                    | No credit taken for this IPL due to<br>inadequate sizing.                                                                                                    |
| vith<br>ator M-              |            |            |            |            |            |     |   |                              |                                            | 1.2.1.1 Production header pipeline leak or<br>rupture (due to vehicle impact)                                         | PT-101D low pressure shutdown mitigates<br>hazard by closing SDV-101.                                                                                                    |
| onmental<br>osion.           | 4 •        | 3 *        | 2 •        | 1 *        | 2          | 4 * | 0 | • 0                          |                                            | upstream of SDV-101.                                                                                                  | Automated low pressure shutdown<br>upstream of the                                                                                                    |
|                              | •          | •          | •          | •          |            | -   |   | •                            | •                                          | 1.3.1.1                                                                                                    |                                                                                                    |
| jas<br>sult in               | •          | •          |            | •          |            | •   |   | •                            |                                            | 1.4.1.1                                                                                                    |                                                                                                    |
| rator M-<br>ine.             |            |            |            |            |            |     |   |                              |                                            | <ol> <li>1.5.1.1 Failure of control loop LIC-101 such<br/>that liquid outlet valve is too much<br/>closed.</li> </ol> | High level shutdown LT-101B closes inlet<br>valve SDV-101<br>Operator response to high level alarm LT-<br>101A - not independent from control loop<br>failure                              |
|                              |            |            |            |            |            |     |   |                              |                                            | 1.5.1.2 Failure of shutdown valve SDV-<br>102A to the closed position.                                                | High level shutdown LT-101B closes inlet<br>valve SDV-101                                                                                                    |

#### 4.6 LOPA Worksheets

The LOPA worksheet is extremely similar to the PHA worksheet but displays the columns which are relevant to Layer of Protection Analysis rather than PHA. Where possible (for example Cause and Consequences), data will be shared across the PHA and LOPA worksheets.

The LOPA worksheets are filtered based on the state of the "LOPA Required" field shown in the PHA Worksheets. If the LOPA Required field is set to "Yes", the PHA scenario will be displayed in the LOPA worksheet, otherwise it will be hidden.

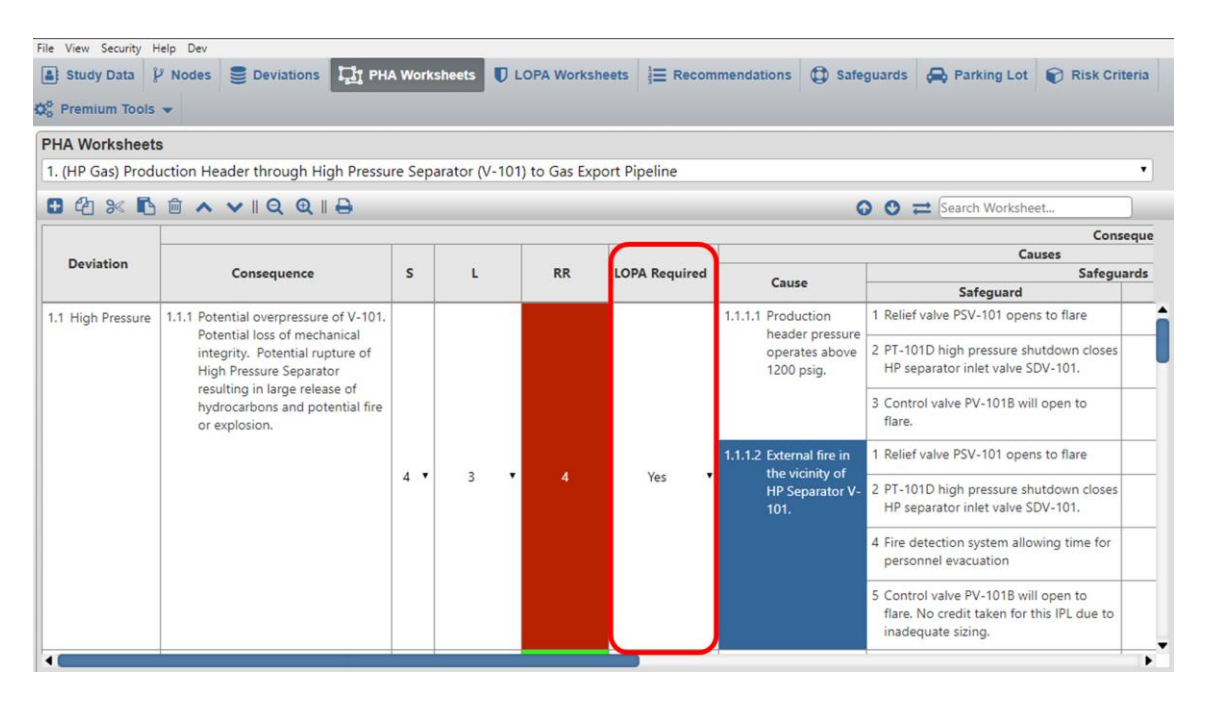

If you create a new LOPA scenario from the LOPA worksheets, a new corresponding PHA scenario will be created with the LOPA Required field set to Yes. Any information about the deviation, cause or consequence which is entered on the LOPA worksheet will also be applied to the associated PHA scenario(s).

#### 4.6.1 Implicit vs Explicit LOPA

When creating a new Open PHA study you are prompted to select a LOPA style. The options include Implicit and Explicit.

The more common style of LOPA is the explicit LOPA in which the team establishes a TMEL target based on a consequence severity, then explicitly defined frequencies of cause and applies frequency modifiers such as conditional modifiers, enabling events

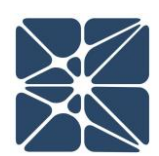

and probabilities of failure for IPL's. The Explicit LOPA methodology is widely used and understood throughout industry and won't be further discussed here.

Implicit LOPA's are less common but are fully supported in Open PHA. In an implicit LOPA, the LOPA team works with the concept of "LOPA credits". In implicit LOPA's a likelihood category is applied to a cause and a consequence severity is applied to the consequence. The combination of these two results in a risk rank, just like PHA. If you select an implicit LOPA style for your study you will be prompted to enter the number of required LOPA credits for each risk rank (see *Section 4.2.3*). If this information is entered it will be used by the LOPA worksheets to calculate the number of LOPA credits required based on the likelihood and consequence categories for the cause-consequence pair. Subsequently a LOPA gap will be calculated which is equal to the number of Required LOPA credits minus the number of IPL credits. In the case of no IPL's the LOPA Gap will be equal to the number of required LOPA credits as shown in the figure below.

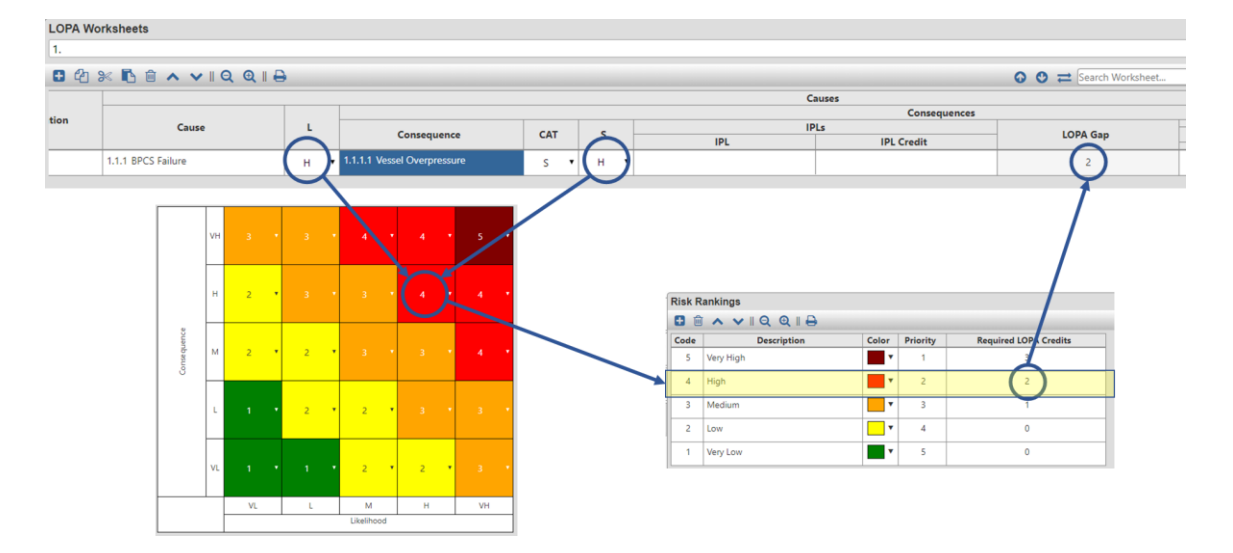

Each IPL Credit will reduce the LOPA Gap by one. The goal of an implicit LOPA is to reach a LOPA Gap of zero which implies tolerability of risk. Typically, an IPL credit of 1 corresponds to a PFD of 0.1 and a LOPA credit of 2 corresponds to a PFD of 0.01 as shown in the figure below.

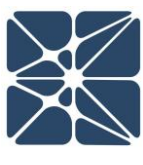

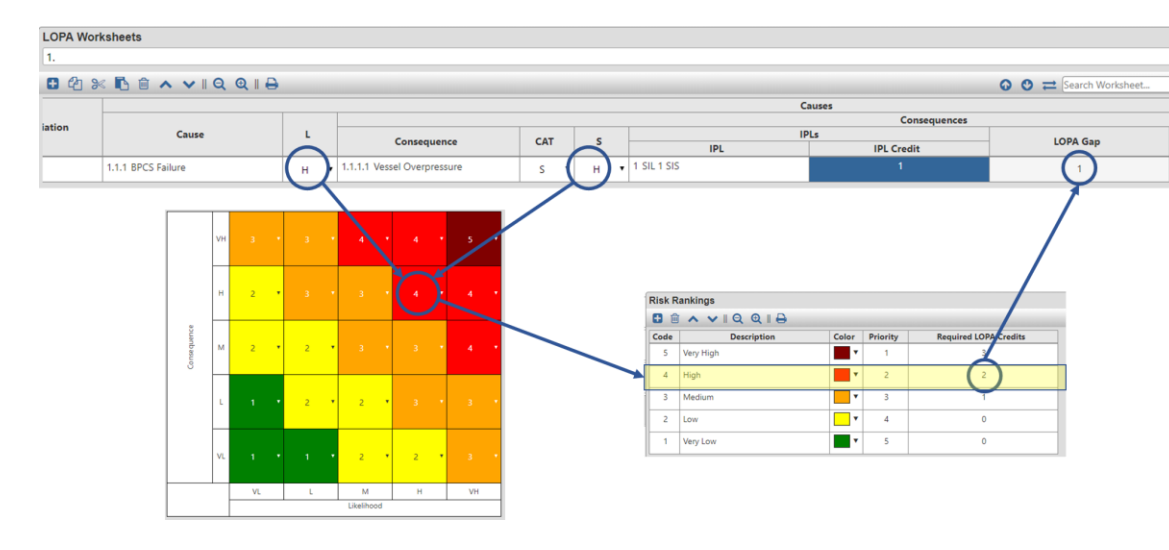

#### 4.7 Check Lists

The Check Lists tab contains tables that allows you to display and navigate all the check lists that are incorporated in a PHA study. When the check list categories tab is selected, a list of all the check lists contained in the study is shown, along with the number of questions in the check lists and how many (and what percentage) have been completed.

| Description                       | Completed<br>Questions | Total<br>Questions | Percent<br>Complete | Comments |
|-----------------------------------|------------------------|--------------------|---------------------|----------|
| 1 Inherently Safer Checklist      | 3                      | 10                 | 30%                 |          |
| 2 Facility Siting Checklist       | 0                      | 15                 | 0%                  |          |
| 3 Human Factors Checklist         | 0                      | 14                 | 0%                  |          |
| 4 Global Considerations Checklist | 0                      | 15                 | 0%                  |          |

The other tab on this page provides access to the individual checklist worksheets. The Check Lists Worksheets page is shown in the following figure. At the top of the page, there will be a drop-down list that allows the user to navigate between all the check lists that are available. Below that, the check list worksheet table is available. In this table the user can view/add/edit check list questions, provide an answer to the question along with a justification of the answer that was provided. The worksheet also provides a column to allow recommendations to be generated and documented

 $\left| \right\rangle$ 

PHA / LOPA

for individual checklist items. The recommendations from checklists are further summarized in the Recommendations tab which is discussed in the next section.

| 🖪 🖓 💥 🖪 🛍 🔺 🗸 I Q Q I 🔒                                                                                                    |        | ⊙ 🔮 ≓ Search Worksheet                                                                                                    |                                                                                                    |  |  |  |  |  |  |  |  |
|----------------------------------------------------------------------------------------------------|--------|----------------------------------------------------------------------------------------------------|----------------------------------------------------------------------------------------------------|--|--|--|--|--|--|--|--|
| Question                                                                                                    | Answer | Justification                                                                                                    | Check List Recommendation                                                                                                    |  |  |  |  |  |  |  |  |
| 1.1 Minimize Inventory - Is it feasible to reduce<br>hazardous feedstock inventory with just-in-time<br>deliveries?                                                           | No 🗸   | The feed stock inventories have been<br>optimized to minimize inventory while<br>ensuring sufficient material is available<br>to meet all contractual obligations                                                                                                    |                                                                                                    |  |  |  |  |  |  |  |  |
| 1.2 Minimize Inventory - Is it feasible to reduce inventory<br>by managing supply contracts with key vendors of<br>hazardous feedstocks?                                      | No 🗸   | Feed stock supplier coordination has already been optimized.                                                                                                    |                                                                                                    |  |  |  |  |  |  |  |  |
| 1.3 Minimize Inventory - Is it feasible to produce<br>hazardous raw materials in situ from less hazardous<br>feedstocks and rapidly consume the more hazardous<br>feedstocks? | Yes 🗸  | The production of alpha-chemical can<br>be performed on site by using beta-<br>chemical as a precursor, and then<br>immediately decomposing it for the<br>reaction to create delta chemical. This<br>will replace storage of alpha with beta<br>which is less dangerous to store. | 1 Consider replacing alpha-chemical a<br>a feed stock with beta-chemical.<br>This will require building a process<br>step to create alpha from beta and<br>then immediately consume the alph<br>in the next stage of reaction withou<br>intermediate storage. |  |  |  |  |  |  |  |  |

#### 4.8 Recommendations

The Recommendations tab contains a table that is used to keep track of the recommendations that were made throughout the course of the study and to provide easy navigation between the list of recommendations and the study worksheet that contain those recommendations in context. This table helps to manage the recommendations by allowing you to designate the priority which should be placed on the recommendation, the responsible party, the status of the recommendation, and a reference, with hyperlink (in the Cloud-Premium version) for the recommendation to help track down the recommendation within the study. As shown in the following figure, recommendations are separated by the study worksheet type in which the recommendations were generated: PHA, LOPA, or Checklist. Navigation between recommendations based on study type is performed by clicking on the tabs at the left.

|            | 1 |
|------------|---|
| $\sim$     |   |
| $\nearrow$ |   |

|                                                                                                    | ચ ∥ 🖨    |                     |                |          |              | 00                     | <b>≓</b> Sei | arch V | /orkshe | et | _ |  |  |  |
|----------------------------------------------------------------------------------------------------|----------|---------------------|----------------|----------|--------------|------------------------|--------------|--------|---------|----|---|--|--|--|
|                                                                                                    |          |                     |                |          |              | Referenced Locations   |              |        |         |    |   |  |  |  |
| PHA Recommendation                                                                                                    | Priority | Responsible Party   | Status         | Comments | Reference    | L Before<br>Safeguards | s            |        | L       |    | F |  |  |  |
| 1 Consider adding a check valve to<br>the inlet pipeline to HP Separator<br>M-101 to prevent reverse flow<br>through the pipeline. | Medium Y | Piping              | In Progress 👻  |          | <u>1.9.2</u> | 3                      | • 0          | *      | 0       | ×  |   |  |  |  |
| 2 Consider adding a SDV which closes                                                                                               | High 🗸   | Instrumentation and | In Progress 👻  |          | <u>3.1.1</u> | 3 .                    | • 4          | ~      | 0       | ~  |   |  |  |  |
| on PT-104D HH, in the gas<br>compressor spill back line to the                                                                     |          | Control             |                |          | 3.1.2        | 3 .                    | • 0          | ~      | 0       | ~  |   |  |  |  |
| Low Pressure Separator M-102.                                                                                                    |          |                     |                |          | <u>3.1.3</u> | 3 `                    | • 4          | ~      | 0       | ~  |   |  |  |  |
| 3 Ensure PSV-102 is adequately sized                                                                                               | Low 🗸    | Scarlett A. Gray    | Completed ¥    |          | <u>3.1.1</u> | 3 •                    | • 4          | ~      | 0       | ~  |   |  |  |  |
| to vent all flow from M-101 for this<br>consequence.                                                                               |          |                     |                |          | <u>3.1.2</u> | 3 `                    | • 0          | ~      | 0       | ~  |   |  |  |  |
| eeneedeenee.                                                                                                    |          |                     |                |          | <u>3.1.3</u> | 3 .                    | • 4          | ~      | 0       | ~  |   |  |  |  |
| 4 Consider adding a check valve to                                                                                                 | Low 👻    | Scarlett A. Gray    | Under Review 💙 |          | <u>3.1.1</u> | 3 `                    | 4            | ~      | 0       | ~  |   |  |  |  |
| spillback pipeline to the LP                                                                                                    |          |                     |                |          | <u>3.1.2</u> | 3 `                    | • 0          | ~      | 0       | ~  |   |  |  |  |
| HP Separator M-101 gas outlet.                                                                                                    |          |                     |                |          | <u>3.1.3</u> | 3 `                    | • 4          | ~      | 0       | ~  |   |  |  |  |

#### 4.9 Safeguards

Safeguards entered in the Safeguards column of the PHA Worksheet or in the LOPA worksheet will also exist in the Safeguard table within the Safeguards Tab. Each time a different safeguard is put into the worksheet (regardless of the study worksheet in which it was generated), an entry is also created in this table. The Safeguards tab contains a list of safeguards that allows the user to manage how they are used and displayed between the different study worksheets. Each safeguard can flagged as either a PHA safeguard, displaying on the PHA Worksheet, or as an IPL, displaying on the LOPA worksheet – or both. This list is also the library used by the PHA / LOPA worksheets to assist in populating the Safeguard or IPL column with safeguards that have previously been used

| 🔁 🖓 💥 🖪 🛍 🔺 🔪                                                                | ₽                                           | Search Worksheet |     |     |   |          |                |   |      |                |
|------------------------------------------------------------------------------|---------------------------------------------|------------------|-----|-----|---|----------|----------------|---|------|----------------|
| Safeguard                                                                    | Туре                                        | Safegua          | ard | IPL |   | Tag      | Selecte<br>SIL | d | PFD  | Reference      |
| 9 Operator response to high                                                  | level Operator                              | Yes              | ~   | No  | ~ |          |                | ~ |      | 1.5.1.1        |
| alarm LT-101A - not indepe                                                   | ndent Response to                           |                  |     |     |   |          |                |   |      | <u>1.5.1.2</u> |
|                                                                              | Alaini                                      |                  |     |     |   |          |                |   |      | <u>1.5.1.3</u> |
| 10 Relief valve PSV-102, whic<br>sized for gas blow-by                       | h is Pressure Relief<br>Valve               | Yes              | ~   | Yes | ~ | PSV-102  |                | * | 0.01 | <u>1.6.1.1</u> |
| 11 Low level shut down LT-10<br>closes low pressure separa<br>inlet SDV-102A | 11B Safety<br>ator Instrumented<br>Function | Yes              | ~   | Yes | ~ | UZC-101C | SIL 2          | ~ | 0.01 | <u>1.6.1.1</u> |
| 12 Operator response to low                                                  | laval Operator                              | Ves              | ~   | No  | ~ |          |                | ~ |      |                |

The worksheet also provides a reference, with hyperlink, to where those safeguards are used in the study. When the hyperlink is clicked, the Open PHA will ask which

worksheet (PHA or LOPA) that is desired to be viewed, and then will navigate to that scenario in the selected worksheet. This feature that shows all of the scenarios in which a safeguard is used is an essential tool in the process of safeguard or IPL rationalization.

|   | Safeg   | guards                   |                                                                                |                                  |
|---|---------|--------------------------|--------------------------------------------------------------------------------|----------------------------------|
|   | •       | 2 🔀 🖪 🖻                  | ∧ ∨    Q Q    → Search Worksh                                                  | eet                              |
| t |         | Туре                     | PHA or LOPA Worksheets?                                                        | Reference                        |
|   | vel     | Operator<br>Response to  | Would you like to view this referenced location on the PHA or LOPA worksheets? | <u>1.5.1.1</u>                   |
|   | Gent    | Alarm                    | PHA Worksheets Cancel                                                          | <u>1.5.1.2</u><br><u>1.5.1.3</u> |
|   | is      | Pressure Relief<br>Valve | Yes Yes PSV-102 0.01                                                           | <u>1.6.1.1</u>                   |
|   | B<br>or | Safety<br>Instrumented   | Yes         Yes         UZC-101C         SIL 2         0.01                    | <u>1.6.1.1</u>                   |
|   | •       |                          |                                                                                |                                  |

# PHA / LOPA

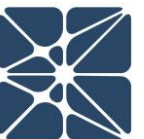

#### 4.10 Parking Lot

The Parking Lot page, shown below, is used to keep track of items or issues that may not be worthy of a recommendation, but still warrant a change of some kind. A typical parking lot item is to verify or amend a P&ID. In addition to showing the parking lot items, this page also provides a summary view of all the comments that were made on the PHA and LOPA worksheets, along with hyperlink navigation to all of the places where those comments were made on the study worksheets.

| Parking Lot Issue                                                                             | Response                                                       | Responsible Party | Start Date | End Date |  |
|-----------------------------------------------------------------------------------------------|----------------------------------------------------------------|-------------------|------------|----------|--|
| Drawings have not<br>been updated with<br>handwritten notes fron<br>the last field inspectior | Drafting to add<br>modifications after<br>completion of HAZOP. | Drafting          |            |          |  |
|                                                                                               |                                                                |                   |            | 1        |  |

| LOPA Comments                                                                                              |              |                        |  |  |  |  |  |  |
|----------------------------------------------------------------------------------------------------|--------------|------------------------|--|--|--|--|--|--|
| 🖸 🖓 🛰 🖪 🛍 🔺 🗸 🔍 🔍 🔍                                                                                        | l 🖨          | 🚱 🔮 💳 Search Worksheet |  |  |  |  |  |  |
| LOPA Comment                                                                                               | Reference    | ]                      |  |  |  |  |  |  |
| Review the relief valve sizing calculations<br>to ensure that the relief valve was<br>appropriately sized. | <u>1.1.1</u> |                        |  |  |  |  |  |  |
|                                                                                                    |              | •                      |  |  |  |  |  |  |

#### 5.1 Premium Features Overview

This section of the user's manual is dedicated to premium features which are only available in Open PHA Cloud-Premium. Open PHA Premium is the cloud-based version of Open PHA which is integrated with the Kenexis Integrated Safety Suite.

#### 5.1.1 Open PHA Cloud-Premium Login

When your Open PHA Premium license is activated you will receive instructions via email with your login credentials. Once you have received this package, it means that your account has been configured and is ready to use. You can access your account by directing your browser to <u>https://kiss.kenexis.com</u>. This will navigate your browser to the KISS login page, shown below.

| https://kis.keneils.com/Account X     +                                                                                                    |    |   | -       | ×   |  |
|----------------------------------------------------------------------------------------------------|----|---|---------|-----|--|
| ← → C (a) https://ksi.kenexi.com/Account/Login.aspx                                                                                                    | 04 | ☆ | <b></b> | ) : |  |
| Eigen for bound to safety.         Username:         Password:         Sign in         Fryst Password:         Sign in         Fryst Password:         Sign in         Fryst Password:         Sign in         Fryst Password: |    |   |         |     |  |
|                                                                                                    |    |   |         |     |  |

From here you can login using the login credentials provided in your KISS welcome email. If you've lost your temporary password, it can be restoring by using the "Forgot Password?" link. If you've lost your username, please contact <u>support@kenexis.com</u> for assistance.

Once logged into your KISS account you'll be ready to create new Open PHA studies or import existing Open PHA studies created using the Open PHA desktop edition.

Creating a new study is covered in *Section 1.1* of this user's manual. Importing is covered in the following section.

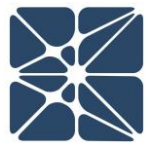

# 5.2 Importing and Exporting Studies in Open PHA Premium

The Open PHA desktop edition and Open PHA Premium are designed to work in tandem. The Open PHA desktop edition gives you the ability to work with Open PHA studies without an internet connection. This is particularly useful when facilitation of PHA studies takes you to places where internet connection is limited.

The Importing and Exporting tools of Open PHA Premium allow you to easily move studies between the Kenexis Integrated Safety Suite and your computer. Once a study has been imported in the Open PHA Premium and KISS, all of the premium features described in the section will be available. If at any time you need to work without an internet connection, you can use the export tool to create a local copy of a study which can be edited with the Open PHA desktop edition.

To import an Open PHA desktop file to Open PHA premium, perform the following steps:

- 1.) From the KISS Study Manager page, select a facility where you would like to store your Open PHA study.
- 2.) In the main action ribbon, click the Import Study button.
- 3.) Use the file dialog to select the file to import and click open the start the import.

Once the import is complete your study will be automatically opened in Open PHA Premium.

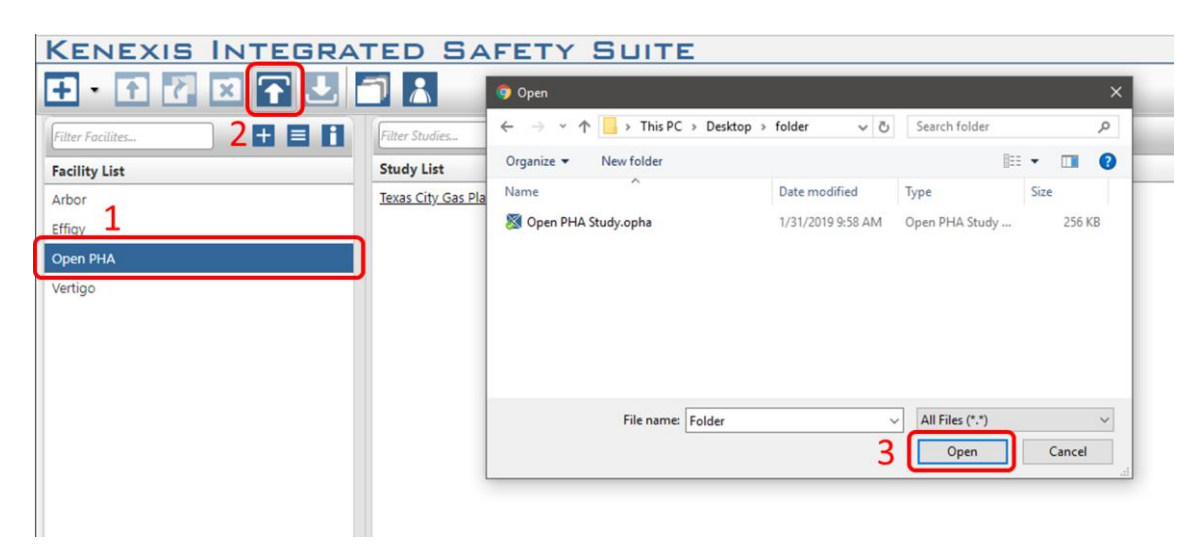

The process can be reversed using the export study tool allowing you to move your study from Open PHA Premium to a file stored locally on your computer which can be opened with the Open PHA desktop edition.

To export an Open PHA Premium study to your computer, perform the following steps:

- 1.) From the KISS Study Manager page, select the facility where your study is located to load the study list.
- 2.) Locate your study in the study list and left click anywhere in the row other than the study name to select it. Once selected the row will be highlighted blue.
- 3.) In the Main Action Ribbon, click the export study button to start the download.

| KENEXIS INTEGRAT           | TED SAFETY SUITE                                            |
|----------------------------|-------------------------------------------------------------|
|                            | Filter Studies                                              |
| Facility List Arbor Fffiqy | Study List <u>Open PHA Study</u> Texas City Gas Plant HAZOP |
| Open PHA<br>Vertigo        |                                                             |
|                            |                                                             |
| Open PHA Studyopha 🔨       |                                                             |

#### 5.3 Premium Report Generation

The standard version of Open PHA has the ability to export worksheet information to Microsoft excel files using the export to excel button described in *Section 3.1.1.8* of this manual. The Open PHA premium report generation tools provide a wider set of options and features for report generation.

To generate a report, click on the premium tools button in the navigation toolbar and select report generator from the drop down.

|             | Study Data 🦻 Nodes         | Deviations                     | PHA Worksheets        | U LOPA Worksheets | Check Lists | ERecommendations |          |
|-------------|----------------------------|--------------------------------|-----------------------|-------------------|-------------|------------------|----------|
| 🗘 Safeg     | uards 😝 Parking Lot        | 📦 Risk Criteria                | 🔅 Premium Tools       | <b>H</b> Back     |             |                  |          |
| (mail       | Overview                   |                                | Report Generator      |                   |             |                  | <b>^</b> |
|             | Stu                        | udy Name Texas C               | Spell Check           |                   |             |                  |          |
|             | Study Co                   | ordinator Scarlett             | t Translate Study     |                   |             |                  |          |
|             | Study Coordinator Co       | ntact Info scarlett            | Revision Manager      |                   |             |                  |          |
|             |                            | Facility Bayou I               | Synchronize with Ver  | tigo              |             |                  |          |
| 203         | Facility                   | / Location Chemic              | Import As Working Re  | evision           |             |                  |          |
|             | Facil                      | ity Owner GOGO                 | Library - Node Templa | ates              |             |                  |          |
|             |                            | Unit Entire C                  | Routio Diagram        |                   |             |                  |          |
| https://kis | s.kenexis.com/OpenPha/Defa | + Number 000 405<br>ault.aspx# | Bowlie Diagram        |                   |             |                  |          |

This will open the Open PHA Premium Report Generator, shown below.

| Open PHA Premium Report Generator                                                 |                                                                                    |                                       |  |  |  |  |  |  |  |
|-----------------------------------------------------------------------------------|------------------------------------------------------------------------------------|---------------------------------------|--|--|--|--|--|--|--|
| Basic Reports - Select Iter                                                       | ms to Include                                                                      |                                       |  |  |  |  |  |  |  |
| Study Data                                                                        |                                                                                    |                                       |  |  |  |  |  |  |  |
| Drawings Revalidation History                                                     | Team Members                                                                       | Sessions                              |  |  |  |  |  |  |  |
| Worksheets & Recommendations                                                      |                                                                                    |                                       |  |  |  |  |  |  |  |
| Nodes PHA Worksheets LOPA Worksheets Page Size 8.5 x 11 Page Orientation Portrait | Parking Lot     PHA Recommendations     LOPA Recommendations     Genera     Genera | Safeguards<br>IPLs<br>te Basic Report |  |  |  |  |  |  |  |
| Upload your *.doc or *.docx Rep<br>Choose File No file chosen                     | port Template Generate                                                             | e Custom Report                       |  |  |  |  |  |  |  |
|                                                                                   |                                                                                    | Close                                 |  |  |  |  |  |  |  |

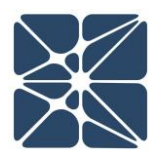

Open PHA Premium reporting can generate two types of reports; basic reports and custom reports.

#### 5.3.1 Generating a Basic Report

Basic reporting in Open PHA Premium will generate a Microsoft Word (\*.docx) file contains one or more tables based on the options selected when generating the report. The page size and page orientation of the basic report can be modified using the dropdown menus in the basic reporting section of the premium report generator.

To add tables to your basic report, click on the toggle for the desired tables. Options which blue toggles will be printed. In the following figure, a report will be generated on an 11x17 page size with landscape orientation containing the PHA and LOPA worksheets. Clicking the Generate Basic report button will generate the report and initiate a download.

| Open PHA Premium Report Generator                                      |                                                                                    |            |  |  |  |  |  |  |  |
|------------------------------------------------------------------------|------------------------------------------------------------------------------------|------------|--|--|--|--|--|--|--|
| Basic Reports - Select Items to Include                                |                                                                                    |            |  |  |  |  |  |  |  |
| Study Data                                                             |                                                                                    |            |  |  |  |  |  |  |  |
| Drawings Team M<br>Revalidation History                                | embers                                                                             | Sessions   |  |  |  |  |  |  |  |
| Worksheets & Recommendations                                           |                                                                                    |            |  |  |  |  |  |  |  |
| Nodes Parking                                                          | Parking Lot                                                                        |            |  |  |  |  |  |  |  |
| PHA Worksheets     PHA Re                                              | commendations                                                                      | Safeguards |  |  |  |  |  |  |  |
| LOPA Worksheets     LOPA F                                             | ecommendations                                                                     | IPLs IPLS  |  |  |  |  |  |  |  |
| Page Size 11 x 17  Page Orientation Landscape                          | Page Size     11 x 17       Page Orientation     Landscape   Generate Basic Report |            |  |  |  |  |  |  |  |
| Custom Report - Upload Custom Repo                                     | rt Template                                                                        |            |  |  |  |  |  |  |  |
| Upload your *.doc or *.docx Report Template Choose File No file chosen | Generate Custom Report                                                             |            |  |  |  |  |  |  |  |
|                                                                        |                                                                                    | Close      |  |  |  |  |  |  |  |

#### 5.3.2 Generating a Custom Report

Custom reporting in Open PHA Premium allow you to use a custom Microsoft Word (\*.docx) report template to generate your PHA and LOPA reports. Custom Reporting allows you to quickly generate a complete PHA/LOPA report in your preferred report format complete with your companies branding and imaging. This is one of the most

powerful features of Open PHA premium and is a very useful productivity feature. Learning to leverage custom reporting can greatly reduce report generation time.

To start using the custom reporting tool you'll need to create a PHA/LOPA report template in Microsoft Word. For many users you may already have a report template that you have used previously. Existing report templates are a good starting point for the custom report generator.

The custom report generator works by identify and replacing specific text patterns in an existing Microsoft Word document. When a text pattern is recognized, it will be replaced with data extracted from your Open PHA study. Text patterns always take the following form.

<%Text\_Pattern%>

When the words Text\_Pattern represent a piece of data that you would like extracted from your Open PHA study and inserted into your report. In some cases this data may be a single field. For example, including the text patter <%Facility%> in your custom report template will replace with text pattern with the data entered in the Facility field on the Study Data Overview Page.

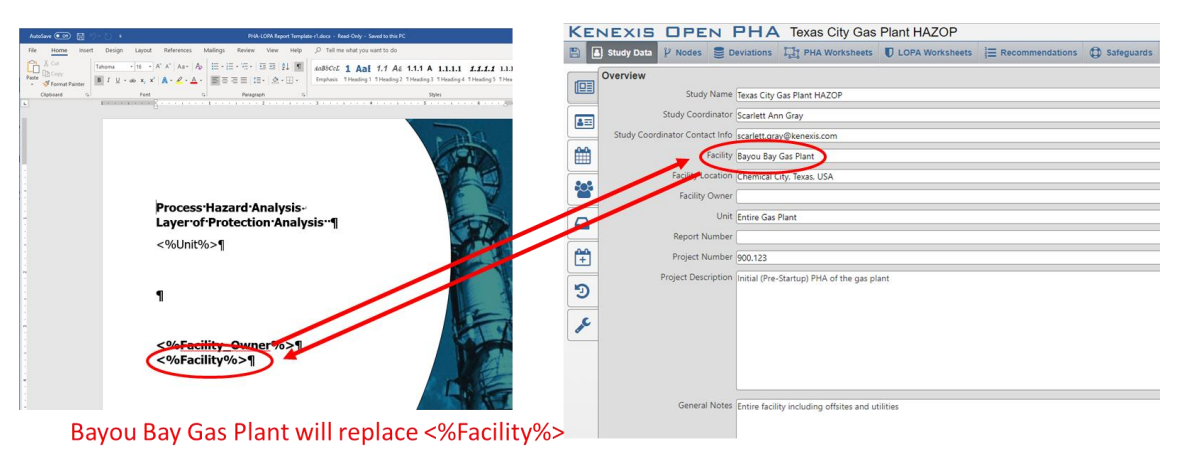

In other cases, the text pattern may be replaced by one or more tables. For example, including the text patter <%Pha\_Worksheets%> will replace the text pattern with all of the PHA worksheets from your Open PHA study.

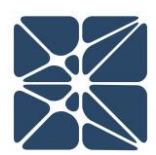

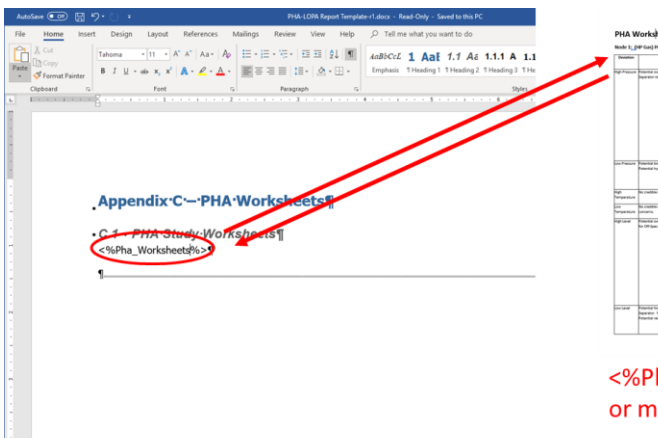

| Node 1             | M <sup>a</sup> Gas) Production Header Werough High Pressure Separator (V-300) to Gas Exp<br>Groupsmo                                                                                                    | Nort I | 1  | - | LORA.<br>Required | Cause                                                                                     | Selepard                                                                                        | Salapard<br>Type | Pith fla some endation | Pillin<br>Communit |
|--------------------|----------------------------------------------------------------------------------------------------|--------|----|---|-------------------|-------------------------------------------------------------------------------------------|-------------------------------------------------------------------------------------------------|------------------|------------------------|--------------------|
| nge A waare        | Potential perspective of 1 223. Antential touril mechanical integrity. Potential regions of the Potence<br>Reserver multitative between these of the transitions and estimates for an estimation.                                                                           | t      | ۲t | 1 | **                | Foduction header pressure spectras above<br>1200 auto                                     | Refer value PDV (25 opens to films                                                              |                  |                        | -                  |
|                    |                                                                                                    |        |    |   |                   |                                                                                           | PT stilling presses shottown does 19<br>regenter inter othe SDV 201.                            |                  |                        | •                  |
|                    |                                                                                                    |        |    |   |                   |                                                                                           | Control value Pri citità uni speciali fare.                                                     |                  |                        | -                  |
|                    |                                                                                                    |        |    |   |                   | Examples in the worky of the parater<br>(note)                                            | Relief volve Plin cits opens to fam                                                             |                  |                        | -                  |
|                    |                                                                                                    |        |    |   |                   |                                                                                           | PS 2020 high pressure shutdown dooss of<br>responses inter-only 100-101.                        |                  |                        | -                  |
|                    |                                                                                                    |        |    |   |                   |                                                                                           | Fire detection system allowing time for personnel<br>evaluation                                 |                  |                        | *                  |
|                    |                                                                                                    |        |    |   |                   |                                                                                           | Control value Pri CILB with open to flate. No cited<br>when for this PC-bar to inedequate story |                  | •                      | •                  |
| in Pears           | Polential locals of the general polenne of a close perturbative to the Superior 10.22.<br>Polential hydrogeneous to an incommental and subsequent impacts. Nametial fragilagistics.                                                                                         | ſ      | ľ  | 1 | 10                | Production header pipeline test or napture<br>(due to obtain impact) opsimum of 320<br>44 | P 222 to prese dublics religion hand<br>by during 121 22.                                       |                  |                        |                    |
|                    |                                                                                                    |        |    |   |                   | <u> </u>                                                                                  | Automated <u>too pressor</u> shutdown-updream of<br>the production header.                      |                  | -                      | •                  |
| nge<br>Temperature | No public cham                                                                                                    |        | Π  | 1 | •                 |                                                                                           |                                                                                                 |                  |                        |                    |
| ine<br>Temperature | No couldre course - Auto-refrigeration of gas feating across Pr ((), A not expected to result in other<br>servation.                                                                                                    | t      | Π  | 1 |                   |                                                                                           |                                                                                                 |                  |                        |                    |
| righ Land          | Presenter a werft of the <u>high Tenners</u> Separate 1912; with fault flow to the Das Doport Rystme. Potential<br>Re-OR Specification.                                                                                                    | ľ      | 1  | 1 | 10                | Parture of control loop UC S21 such that<br>Reput outline where is how much closed.       | High Seven dructilisers UP 02528 Classes intel value<br>RDV 025.                                |                  |                        |                    |
|                    |                                                                                                    |        |    |   |                   |                                                                                           | Eperator response to high level alarm (1920),<br>not independent from control loop failure      |                  | -                      |                    |
|                    |                                                                                                    |        |    |   |                   | Falue of Automation and Strattant to the<br>Dated position.                               | High local dructions 17-5258 cover mint value<br>RDV-125                                        |                  |                        |                    |
|                    |                                                                                                    |        |    |   |                   |                                                                                           | Eperator response to high level atoms (3-2004-<br>nat independent from cantrol loop feiture     |                  |                        | 1                  |
|                    |                                                                                                    |        |    |   |                   | hig padar that H 🔛 han production<br>basine.                                              | Eperator Augusta to high lever alarm 13-3254-<br>nat independent than control long februre      |                  |                        | 1                  |
|                    |                                                                                                    |        |    |   |                   |                                                                                           | righ lanet abuttions (7-5258 closes mint value<br>824-525                                       |                  |                        | *                  |
| 100.000            | Provided for gas blocks into the <u>part Provide</u> Reporter V (2). Potential for overpressive of <u>part Provide</u><br>Reporter. Prioritia for iosis of machinese imperts. Prioritia for rightness of wood or associated parts<br>Reporter interest of Reported reports. | ľ      | M  | 1 | 10                | Refure of control long UC DDA such that<br>refue is too much open                         | Nation was an Article control of a state for gas between                                        |                  |                        |                    |
|                    |                                                                                                    |        |    |   |                   |                                                                                           | Deliver publics U-222 common pressure                                                           |                  | ŀ                      | -                  |

<%Pha\_Worksheets%> will be replaced by one or more PHA Worksheet tables.

Open PHA Premium recognizes a large number of text patterns. The recognized patters are list on the Kenexis Support website at the following url.

https://www.kenexis.com/support-post/open-pha-custom-reporting-text-patterns/

Once you have a custom report template configured with the text patterns of your choosing you can generate a custom report using the Open PHA Premium Report Generator by following the steps below.

- 1.) Click on the Choose File button and select your report template from the file dialog.
- 2.) Click on the Generate Custom Report button.

Your report template will be populated with data from your Open PHA study and a download will start with your completed report.

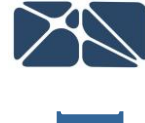

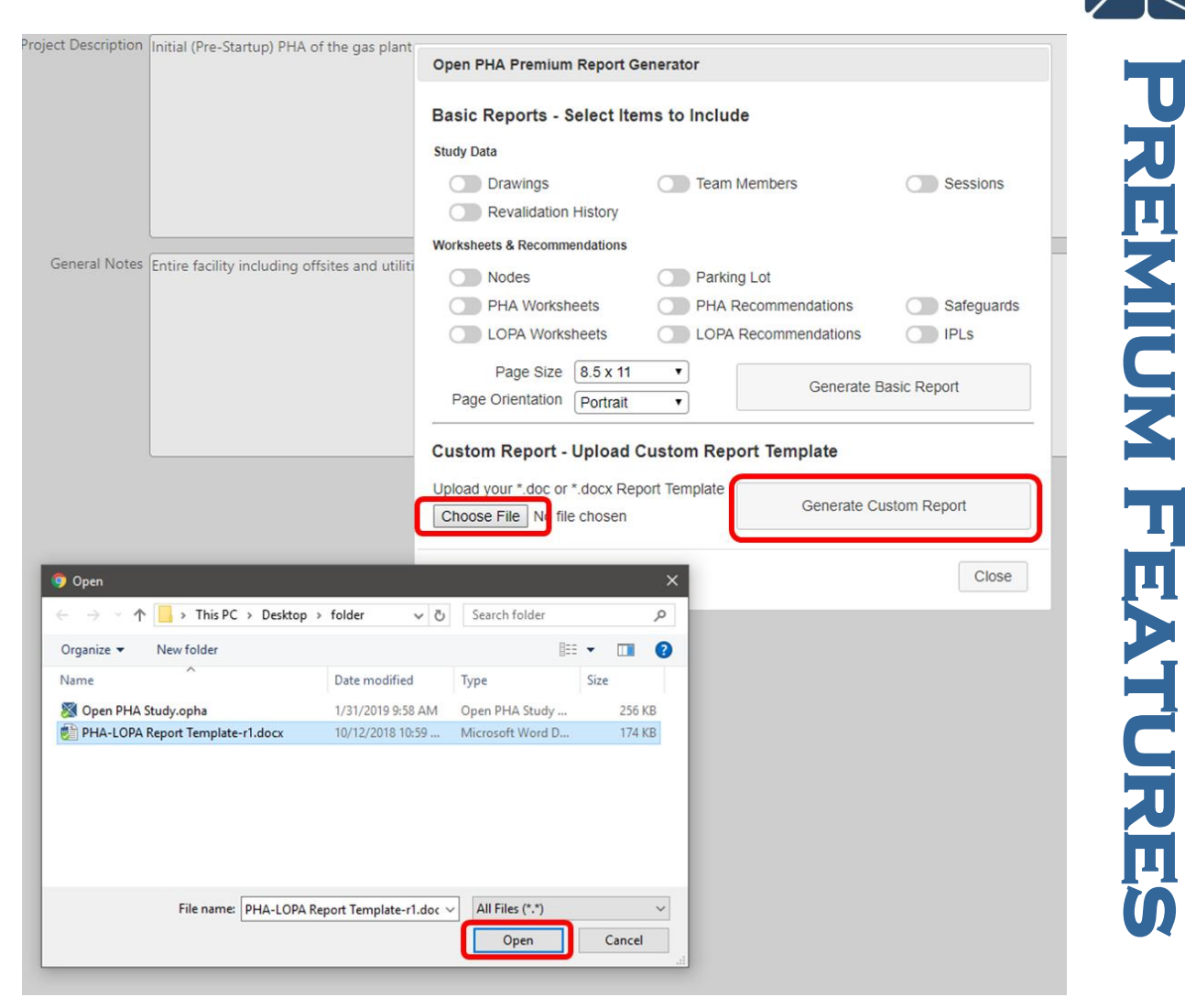

#### 5.4 Translations and Spell Check

Open PHA premium has a translation and spell-checking engine which is powered by Microsoft cloud API's. The spell-checking tool will automatically detect the input language and generate appropriate results. To spell check a study simply click on the Spell Check option under the premium tool's menu.

| KEN            | VEXIS        | OPE                | N PH                | A Texas City Gas             | Plant HAZOP     |                             |            |               |                 | Signed In As Sean Cunning         | gham of Kenexis 🔁 |
|----------------|--------------|--------------------|---------------------|------------------------------|-----------------|-----------------------------|------------|---------------|-----------------|-----------------------------------|-------------------|
|                | Study Data   | $\mathcal V$ Nodes | Deviation:          | S ঢ় PHA Worksheets          | LOPA Worksheets | 3<br>∃<br>■ Recommendations | Safeguards | 🖨 Parking Lot | 📦 Risk Criteria | Ø₀ Premium Tools ▼                | <b>H</b> Back     |
|                | Overview     |                    |                     |                              |                 |                             |            |               |                 | Report Generator                  |                   |
|                |              | Study              | Name Texas Cit      | y Gas Plant HAZOP            |                 |                             |            |               |                 |                                   |                   |
|                |              | Study Coord        | dinator Scarlett    | Inn Gray                     |                 |                             |            |               |                 | Spell Check                       |                   |
|                | Study Coordi | inator Conta       | ct Info scarlett.g  | ray@kenexis.com              |                 |                             |            |               |                 | Translate Study                   |                   |
|                |              |                    | Facility Bayou Ba   | y Gas Plant                  |                 |                             |            |               |                 | ,                                 |                   |
|                |              | Facility Lo        | ocation Chemica     | City, Texas, USA             |                 |                             |            |               |                 | Revision Manager                  |                   |
|                |              | Facility           | Owner 🗌             |                              |                 |                             |            |               |                 | Current and inclusion with Mantin |                   |
|                |              |                    | Unit Entire Ga      | s Plant                      |                 |                             |            |               |                 | Synchronize with vertig           |                   |
|                |              | Report N           | lumber              |                              |                 |                             |            |               |                 | Import From PHA-Work              | s 🗌               |
| ( <del>*</del> |              | Project N          | umber 900.123       |                              |                 |                             |            |               |                 |                                   |                   |
|                | i i          | Project Desc       | ription Initial (Pr | e-Startup) PHA of the gas pl | ant             |                             |            |               |                 |                                   |                   |
| 9              |              |                    |                     |                              |                 |                             |            |               |                 |                                   |                   |
| æ              |              |                    |                     |                              |                 |                             |            |               |                 |                                   |                   |

You be presented with the following window. Click start to begin spell checking the study. The spell-checker will review the entire study, not just the visible worksheets.

| Spell Check Study  |                   |
|--------------------|-------------------|
| Not in Dictionary: |                   |
|                    |                   |
|                    |                   |
|                    |                   |
|                    |                   |
| Suggestions:       |                   |
|                    | Replace           |
|                    | Replace All       |
|                    | Ignore            |
|                    | Ignore All        |
|                    | Add To Dictionary |
|                    |                   |
|                    | Start Pause Close |

Translation of the study is also a very simple process. To translate a study, select the translate study option from the premium tool's dropdown menu. You will be presented with a window prompting you to select your desired language. Clicking the translate button will begin the translation process in the background. When the translation process is complete you will receive an email at the email address associated with you Open PHA premium subscription.

| E        | NEXIS OPEN                     | PHA             | Texas City Gas         | Plant HAZOP               |                          |              |               |               | Signed In As Sean Cunning                   | ham of Kenexi |
|----------|--------------------------------|-----------------|------------------------|---------------------------|--------------------------|--------------|---------------|---------------|---------------------------------------------|---------------|
|          | 🕽 Study Data 🦞 Nodes 🍔 🛙       | eviations       | ្រុដ្ឋ PHA Worksheets  | LOPA Worksheets           | ∃                        | Safeguards   | 🖨 Parking Lot | Risk Criteria | Ø <sup>8</sup> <sub>0</sub> Premium Tools ▼ | <b>H</b> Back |
| 63       | Overview                       |                 |                        |                           |                          |              |               |               | Report Generator                            | <b></b>       |
|          | Study Name                     | Texas City G    | as Plant HAZOP         |                           |                          |              |               |               |                                             |               |
| 2==      | Study Coordinator              | Scarlett Ann    | Gray                   |                           |                          | 1_           |               |               | Spell Check                                 |               |
|          | Study Coordinator Contact Info | scarlett.gray   | @kenexis.com           | Translate Study           |                          |              |               |               | Translate Structu                           |               |
| £        | Facility                       | Bayou Bay G     | as Plant               | You can translate you     | r Open PHA Study to an   | v language   |               |               | franslate study                             |               |
|          | Facility Location              | Chemical Cit    | y, Texas, USA          | listed below.             |                          |              |               |               | Revision Manager                            |               |
| 65       | Facility Owner                 | [               |                        | Translations can take     | up to 30 minutes and wi  | I run in the |               |               |                                             | 5             |
| ~        | Unit                           | Entire Gas Pl   | ant                    | background while you      | work. You will recieve a | n e-mail     |               |               | Synchronize with Vertig                     | • =           |
|          | Report Number                  | [               |                        | when the translation is   | s complete.              |              |               |               | Import From PHA-Works                       | . 61          |
| <u></u>  | Project Number                 | 900.123         |                        | Closing Open PHA or       | logging out from your Kl | SS account   |               |               | import rom risk from.                       |               |
| <u> </u> | Project Description            | Initial (Pre-S  | tartun) PHA of the ga  | will not interupt the tra | inslation.               | 1            |               |               |                                             |               |
| Э        |                                | initial (Free S | iantap, rink of the gu | Select Language           |                          | -            |               |               |                                             |               |
| _        |                                |                 | 1                      | Afrikaans                 |                          | •            |               |               |                                             |               |
| æ        |                                |                 |                        |                           |                          |              |               |               |                                             |               |
| _        | 1                              | 1               |                        |                           | Translate                | Cancel       |               |               |                                             |               |

# PREMIUM FEATURES

#### 5.5 Revision Management

Open PHA premium features a revision management tool which allows you to create and manage a revision history for a PHA or LOPA study. The revision manager can be reached either by selecting the option from the Premium tool's menu or selecting the revision manager tab under study data.

| l | a 🛛     | Study Data      | $\mathcal V$ Nodes | Deviations          | PHA Worksheets             | U LOPA Worksheets | ∃<br>∃<br>⊟<br>Recommendations | Safeguards | 🖨 Parking Lot | 📦 Risk Criteria | $Q_0^0$ Premium Tools $igstar{}$ | -  |
|---|---------|-----------------|--------------------|---------------------|----------------------------|-------------------|--------------------------------|------------|---------------|-----------------|----------------------------------|----|
|   | (C)=    | Revision Hi     | story              |                     |                            |                   |                                |            |               |                 | Report Generator                 |    |
|   |         |                 | 2 1 1              | <b>\$</b> >         |                            |                   |                                |            |               |                 | Onell Observe                    |    |
|   | 4=      | There are no re | evisions in th     | s study. You can cr | eate a new revision above. |                   |                                |            |               |                 | Spell Check                      |    |
|   | <u></u> |                 |                    |                     |                            |                   |                                |            |               |                 | Translate Study                  |    |
|   |         |                 |                    |                     |                            |                   |                                |            |               |                 | Revision Manager                 |    |
|   | 22°     |                 |                    |                     |                            |                   |                                |            |               |                 |                                  |    |
|   |         |                 |                    |                     |                            |                   |                                |            |               |                 | Synchronize with Vertige         | lo |
|   | _       |                 |                    |                     |                            |                   |                                |            |               |                 | Import From PHA-Works            | s  |
|   | Ŧ       |                 |                    |                     |                            |                   |                                |            |               |                 |                                  |    |
|   | อ       |                 |                    |                     |                            |                   |                                |            |               |                 |                                  |    |
| ſ | æ       |                 |                    |                     |                            |                   |                                |            |               |                 |                                  |    |

In the revision manager you will be presented with a revision history for the current Open PHA study. In the above figure, no revisions exist. Once a revision is added, it will appear in the revision history table. The toolbar in the header of the revision history table is used to interact with revisions. The following buttons are available in the revision manager.

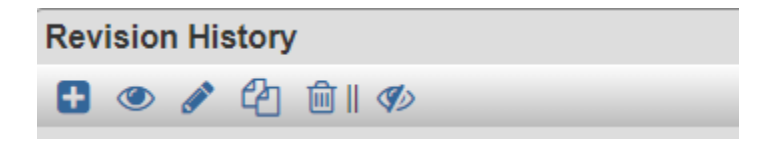

#### 5.5.1 Adding a New Revision

Add Revision – Opens a Dialog to Add a new Revision

The add review button will open the following dialog for creating a revision. All fields are optional. When a revision is created the creator of that revision and the creation date will be set automatically.

| Revision Name        |      |  |
|----------------------|------|--|
|                      | <br> |  |
| Revision Description |      |  |
|                      |      |  |
|                      |      |  |
|                      |      |  |
|                      |      |  |
| Revision Remarks     | <br> |  |
| Revision Remarks     |      |  |
| Revision Remarks     |      |  |
| Revision Remarks     |      |  |

#### 5.5.2 Loading a Revision for Viewing

• View Revision – Loads the selected revision for viewing

When a revision is loaded for view, the current working revision of the study will be unloaded and replaced the state of the study when the selected revision was created. The ability to load and view a previous revision allows you to understand how a study has changed over time. Once a revision is loaded you will receive a notification informing you the you are viewing a previous revision of the study and Open PHA will transform to read-only mode.

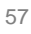

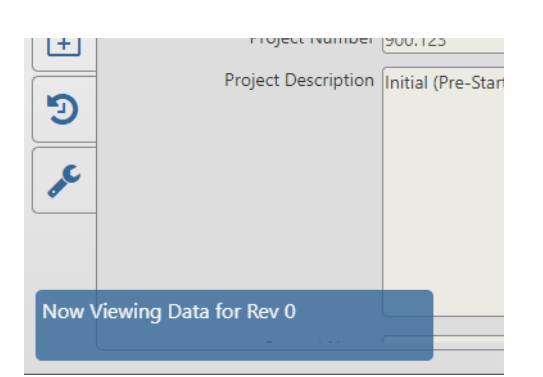

To stop viewing a previous revision and return to the working revision of the current study return to the revision manager and click on the view working draft button shown below.

View Working Draft – Unloads previous revision being viewed and returns to editable working revision.

#### 5.5.3 Updating and Approving a Revision

Edit Revision – Opens a dialog to edit the selected revision

Clicking the edit revision button will open the following dialog.

| Update Re    | evision                        |
|--------------|--------------------------------|
| Revision Na  | me                             |
| Rev 0        |                                |
| Revision De  | scription                      |
| Initial Rele | ase - For Client Review        |
|              |                                |
|              |                                |
| Revision Re  | marks                          |
|              |                                |
|              |                                |
|              |                                |
|              |                                |
|              | Approve Revision Update Cancel |
|              |                                |

Editing the revision name, description or remarks and clicking the update button will update the properties of the revision. Clicking on the Approve Revision button will mark the revision as approved by whichever user clicks the approve button. The approval date will be set automatically based on the time the button was clicked.

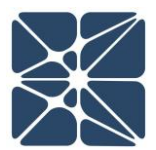

#### 5.5.4 Copying and Deleting Revisions

Revisions can be copied or deleted using the copy and delete buttons in the revision manager toolbar.

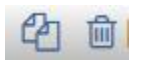

Clicking the delete icon will prompt you to delete the selected revision.

Clicking the copy icon will create a new Open PHA study which is identical to the selected revision. The new copy of the study will appear in the Study list with the same study name as the revision but suffixed with the revision name. You will also review a notification informing you that the revision has been copied.

| ×                                               |  |
|-------------------------------------------------|--|
| Revision Copied<br>Return to Study List to View |  |

#### 5.6 Synchronize with Vertigo

Open PHA studies can be synchronize with Vertigo SIS Lifecycle Management studies when working in Open PHA Premium. The Vertigo synchronization tool can be reached with by clicking on the synchronize with Vertigo option in the Premium tool's menu, or navigating the safeguards page and clicking on the synchronization tab.

|   | Study Data 💡 Node                                                             | es 🛢 Deviatio | ns 🎵   | PHA Worksheets | C LOPA Worksheets | ∃<br>= Recommendations | Safeguards | 🖨 Parking Lot | 🗑 Risk Criteria | Øo Premium Tools ▼ 4     |
|---|-------------------------------------------------------------------------------|---------------|--------|----------------|-------------------|------------------------|------------|---------------|-----------------|--------------------------|
|   | IPL's                                                                         |               |        |                |                   |                        |            |               |                 | Report Generator         |
|   |                                                                               | <b>∧ ∨</b> ∥Q | Q    🖨 |                |                   |                        |            |               |                 |                          |
|   | IPL                                                                           | IPL Tag       | PFD    | IPL Type       | Reference         |                        |            |               |                 | Spell Check              |
|   | 1 Relief Valve on High<br>Pressure Separator                                  | PSV-101       | 0.01   | Relief Valve   | 1.1.1.1           |                        |            |               |                 | Translate Study          |
| = | 2 High Pressure<br>Separator (V-101)<br>High-High Pressure                    | UZC-101A      | 0.1    | SIF            | 1.1.1.1           |                        |            |               |                 | Revision Manager         |
|   | Closes Inlet Valve                                                            | 1170 1010     | 0.01   | cir.           |                   |                        |            |               |                 | Synchronize with Vertigo |
|   | Separator (V-101)<br>Low-Low Level<br>Closes Outlet Valve                     | 020-1018      | 0.01   | SIF            |                   |                        |            |               |                 | Import From PHA-Works    |
|   | 4 High Pressure<br>Separator (V-101)<br>High-High Level<br>Closes Inlet Valve | UZC-101C      | 0.1    | SIF            |                   |                        |            |               |                 |                          |

When performing a synchronization, you will be presented with the following prompt.

| h Vertigo IPF's               |
|-------------------------------|
| Update Existing Vertigo Study |
|                               |
|                               |
| ted by semi-colon             |
|                               |
|                               |
|                               |
|                               |

The first time you synchronize Open PHA with a Vertigo study you will need to create a new Vertigo Study as part of the synchronization. Once you Open PHA study is synchronized with an existing Vertigo study you will have the option to update that synchronized study with the current data in Open PHA.

The Vertigo synchronization tool is uni-directional. This means that data can only flow in one direction, from Open PHA to Vertigo. Changes to a synchronized Vertigo study can't be written back to Open PHA. In addition, updating a synchronized Vertigo study from Open PHA could potential over-write changes made manually to your Vertigo study.

To create a new Synchronized study, enter a study name and click synchronize. This will create a new Vertigo study located in the same facility as the synchronized Open PHA study. You will need to navigate back to the study list page to view the results.

Unless IPL type filtering is applied, the new Vertigo study will contain one Independent Protective Function (IPF) for each Independent Protection Layer (IPL) in your Open PHA study. This is usually not the desired outcome as not all IPL's in LOPA are IPF's in SIS Lifecycle Management. Therefore, it is often useful to use IPL type filtering to limit of IPL's that are converted to Vertigo IPF's.

#### 5.6.1 IPL Type Filtering

IPL type filtering allows you to limit the IPL's in Open PHA which are converted to IPF's in Vertigo when synchronizing. The IPL type filter is applied if any information is

entered the "IPL Type Filters" text area. The filtering occurs based on the data entered in the IPL Type field of each IPL record.

In the following figure we have a list of IPL's in an Open PHA study which contain four IPL types (Relief Valve, SIF, MPF and Check Valve). Only the SIF and MPF IPL types are desired to be synchronized with Vertigo the relief valve and check valve types are not.

| IPL                                                                              | IPL Tag  | PFD  | IPL Type     | Reference                                                                                        |
|----------------------------------------------------------------------------------|----------|------|--------------|--------------------------------------------------------------------------------------------------|
| 1 Relief Valve on High<br>Pressure Separator                                     | PSV-101  | 0.01 | Relief Valve | Synchronize Open PHA IPL's with Vertigo IPF's                                                    |
| 2 High Pressure<br>Separator (V-101)<br>High-High Pressure<br>Closes Inlet Valve | UZC-101A | 0.1  | SIF          | Create New Vertigo Study  Update Existing Vertigo Study Vertigo Study Name My Synchronized Study |
| 3 High Pressure<br>Separator (V-101)<br>Low-Low Level<br>Closes Outlet Valve     | UZC-101B | 0.01 | SIF          | IPL Type Filters                                                                                 |
| 4 High Pressure<br>Separator (V-101)<br>High-High Level<br>Closes Inlet Valve    | UZC-101C | 0.1  | SIF          | Synchronize C                                                                                    |
| 5 Manual ESD<br>Pushbutton                                                       |          | 0.1  | MPF          |                                                                                                  |
| 6 Dual Critical Check                                                            |          | 0.1  | Check Valve  |                                                                                                  |

PREMIUM FEATURES

IPL type filtering can be applied to only synchronize SIF and MPF IPL types. IPL type filters should be entered into the IPL Type Filters text area, separated by semi-colons. The filter string "SIF; MPF" will return only the IPL's with the types SIF or MPF. Therefore, IPF's will be created in Vertigo for IPL's 2, 3, 4 and 5 in the above list.

#### **5.6.2 Updating Existing Vertigo Synchronizations**

Once a Vertigo study has be synchronized with Open PHA the "Update Existing Vertigo System" button will be enabled in the synchronization dialog. Clicking on the update button will display the following.

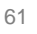

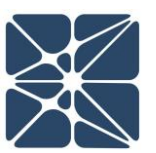

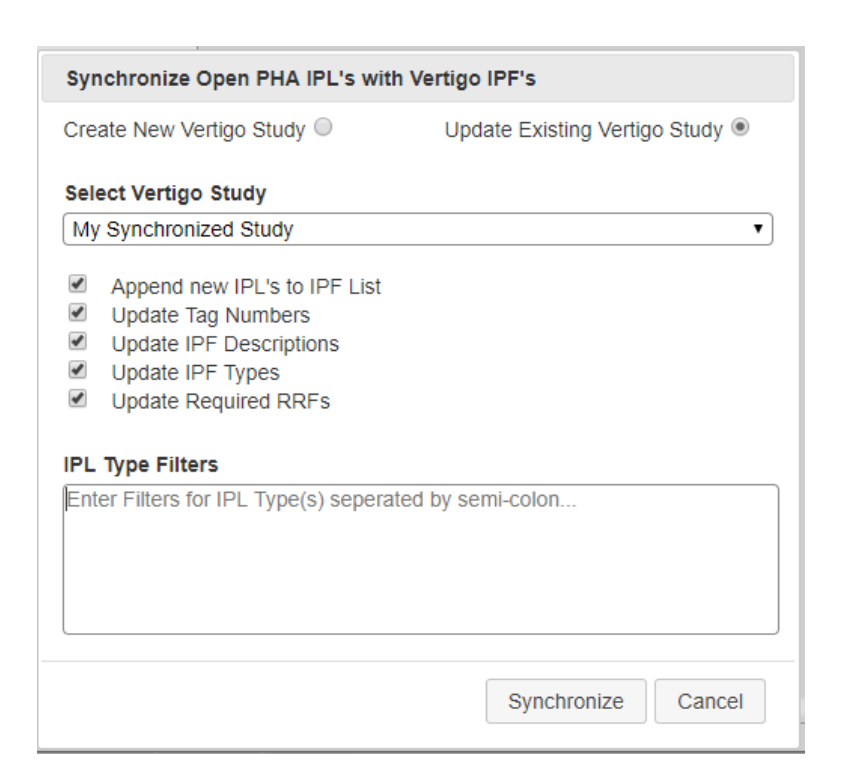

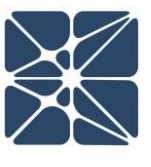

When updating an existing synchronized Vertigo study you will have the option to select what fields you would like to synchronize. These options are provided to allow you to maintain changes to your Vertigo study which were made after the initial synchronization with Open PHA.

When updating an existing study, the first option you have is to select which study you would like to synchronize. There is no limit to the number of Vertigo Studies which can be synchronized with a single Open PHA study.

Below the study select are several optional fields which are described below.

#### Append new IPL's to IPF List

Check this option if you would like to search your Open PHA study for new IPL's not previously synchronized with Vertigo. Uncheck this option is you only want to synchronize IPF's which already exist in Vertigo.

#### Update Tag Numbers

Check this option if you would like the synchronization to automatically synchronize the Open PHA "IPL Tag" to the Vertigo "IPF Tag"

Update IPF Descriptions

Check this option if you would like the synchronization to automatically synchronize the Open PHA "IPL Description" to the Vertigo "IPF Description"

#### Update IPF Types

Check this option if you would like the synchronization to automatically attempt to cast the Open PHA "IPL Type" into a Vertigo "IPF Type".

#### Update Required RRFs

Check this option if you would like the synchronization to automatically synchronize the Open PHA "PFD" field for an IPL to the "Required Risk Reduction" field for an IPF.

Once you have set the selected options for your synchronization you can apply IPL type filtering as described in *Section 5.6.1* and click synchronize to update the existing Vertigo study.

#### 5.7 Import as Working Revision

Earlier in this section, the functionality for importing and exporting files through the KISS study manager was discussed. This functionality is essentially only a file transfer, moving the file from the desktop to cloud, or cloud to desktop. Also, earlier in this section, the functionality for locking and tracking versions of a study was discussed. This functionality essentially freezes the study in its current state where it can be viewed in perpetuity while a new "working revision" is created which will subsequently contain any changes that occur after the new revision was created.

Open PHA Premium-Cloud also includes the ability to import as a working revision. This means that a user can freeze the current status of the study by creating a Revision, and then download the cloud-based copy of the study to the desktop for subsequent work. After the work is completed, the file can then be re-uploaded as a new revision to an existing study as opposed to a completely new study. It is important to upload as a new revision of an existing study, especially in situations where a PHA study has links to other studies in KISS, such as a Vertigo IPF list which is connected to an Open PHA Safeguard list. If the user simply uploads the study as though it were a new document, all the links to the Vertigo study will be lost.

To employ this functionality, a user would download the Open PHA file to their desktop and edit the document as they normally would in the course of work. When the file is ready to be re-uploaded in the Premium-Cloud version, the user would select "Import

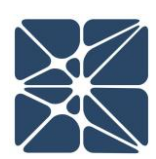

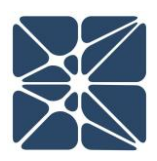

as Working" from the Premium Tools dropdown list as shown below.

|   | 8          | Study Data 🦻 Nodes     | Deviations                 | orksheets DLOPA Worksheets | Check Lists | ions 🔀 Safeguards |
|---|------------|------------------------|----------------------------|----------------------------|-------------|-------------------|
| æ | Parki      | ng Lot 📦 Risk Criteria | 🗱 Premium Tools 👻 📢        | Back                       |             |                   |
| ſ | لمع        | Revision History       | Report Generator           |                            |             |                   |
|   |            | 🗄 👁 🖋 🖓 🛍              | Spell Check                |                            |             |                   |
|   |            | Revision               | Translate Study            | Description                | Remarks     | Revision Cre      |
|   |            | Rev 0                  | Revision Manager           | gn                         |             | Edward Marszal    |
|   | <b>#</b> # | Rev 1                  |                            | resolve LOPA               |             | Edward Marszal    |
|   |            |                        | Synchronize with Vertigo   | ndations                   |             |                   |
|   | 22         | Rev 2                  | Import As Working Revision | o Plant                    |             | Edward Marszal    |
|   |            | From Open PHA Standard | Liorary - Node Templates   |                            |             | Edward Marszal    |
|   |            | From PHAWorks®         | Bowtie Diagram             |                            |             |                   |
|   | ren        |                        |                            |                            |             |                   |
|   |            |                        |                            |                            |             |                   |
|   | 5          | 4                      |                            |                            |             | •                 |
|   | 9          |                        |                            |                            |             |                   |

After doing so, the user will be warned that all of the data in the "working revision", i.e., any changes that were made from the time that data was exported until the current time, will be lost, and prompts for confirmation of the upload. At that point, the Desktop fiole is imported and becomes the new working revision of the study.

In addition to importing a desktop file of Open PHA, the Import as Working Revision function can also be used to import PHA study data from some<sup>1</sup> PHA-Works files.

|             | Study Data 🦻 Nodes      | E Deviations               | orksheets 🛛 LOPA Worksheets | Check Lists | Recommendations | Safeguards   |
|-------------|-------------------------|----------------------------|-----------------------------|-------------|-----------------|--------------|
| 🔒 Parki     | ing Lot 📦 Risk Criteria | 😂 Premium Tools 👻 📢        | Back                        |             |                 |              |
| 162         | Revision History        | Report Generator           |                             |             |                 |              |
|             | 🗄 👁 🖋 🖆 🛍               | Spell Check                |                             |             |                 |              |
|             | Revision                | Translate Study            | Description                 | Remarks     | ;               | Revision Cre |
|             | Rev 0                   | Paulaiate Study            | gn                          |             | Edw             | ard Marszal  |
|             | Rev 1                   | Synchronize with Vertigo   | resolve LOPA<br>ndations    |             | Edw             | ard Marszal  |
| <b>80</b> 8 | Rev 2                   | Import As Working Revision | o Plant                     |             | Edw             | ard Marszal  |
|             | From Open PHA Standard  | ibrary - Node Templates    |                             |             | Edw             | ard Marszal  |
| 4           | From PHAWorks®          | 3owtie Diagram             |                             |             |                 |              |
| -0-0        |                         |                            |                             |             |                 |              |

To access the PHA-Works import tool select the "Import PHA-Works" option from the Premium tool's menu.

<sup>&</sup>lt;sup>1</sup> Import subject to structure of input data file. Importing will only succeed for the default unmodified data structure. Customization of data structure will cause import to fail.

When Importing from PHA-Works, the data in the Open PHA study will be over-written completely. For this reason, it is usually the case that you will want to create a new Open PHA study in Open PHA Premium to receive the import.

The first thing you will need to do to import from PHA-Works is export the study data. Open PHA can import data exported from PHA-Works in the export format. To export data in this format open the PHA-Works study and select File -> Export. In the "Choose Export File Format" window, select Online (entire project, hierarchical). Save the resulting (\*.txt) export file.

| Man PrANNerks<br>File Edit Navigate Project Tools Utilities Window Help<br>Di Di Di Di Di Di Di Di Di Di Di Di Di D                                                                                                    | 📙    🔮 📙 🗸    folder 🛛 🚽                                                                                                    | o x          |
|----------------------------------------------------------------------------------------------------|----------------------------------------------------------------------------------------------------|--------------|
|                                                                                                    | File Home Share View                                                                                                    | ^ <b>(</b> ) |
| Sample PHA Phyler Talk Center     Control Control      Proper Hamaton:     Samadheet     Drawga     Drawga     Drawg                                                                                                    | Image: State State                                                     |              |
| Protect Outcome Go To Become                                                                                                    | $\leftarrow \rightarrow \checkmark \uparrow$ - we consider with the second second sec | Q            |
| Peed configuration<br>Calum configuration<br>Calum c | Name Date modified Type                                                                                                    | Size         |
| Global parameter lats help for occurre relieve project, initial citital Cancel                                                                                                    | Solution Open PHA Study.opha 1/31/2019 9:58 AM Open PHA Study                                                                                                    | 256 KB       |
| Worksheet views Passwords C Recommendation records (comma delimited) Help                                                                                                    | Pha Works Export.txt 2/4/2019 4:11 PM TXT File                                                                                                    | 51 KB        |
| Constant     Constant                                                                                                    | PHA-LOPA Report Template-r1.docx 10/12/2018 10:59 Microsoft Word D                                                                                                    | 174 KB       |

Next, from Open PHA Premium, in a new Open PHA Study click on the Import PHA-Works option in the Premium Tools menu and select the file that was exported.

|             | Study Data 🦻 Nodes       | Deviations | 다. PHA Worksheets | U LOPA Worksheets               | ∃<br>∃<br>Recommendations           | Safeguard    | s 🖨 Parking Lot | Risk Criteria | Ø₀ Premium Tools ▼       |     |
|-------------|--------------------------|------------|-------------------|---------------------------------|-------------------------------------|--------------|-----------------|---------------|--------------------------|-----|
|             | Overview                 |            |                   |                                 |                                     |              |                 |               | Report Generator         |     |
|             | Study I                  | Name test  | Lawrence of       |                                 |                                     |              |                 |               |                          |     |
|             | Study Coord              | inator     | Open              |                                 |                                     | ×            |                 |               | Spell Check              |     |
|             | Study Coordinator Contac | t Info     | ← → ∽ ↑ 📘         | > This PC > Desktop > folder    | ✓ Ö Search folder                   | Q            |                 |               |                          | -   |
|             | study coordinator contac |            | Organize - New    | folder                          | 100                                 | 0            |                 |               | Translate Study          |     |
|             | F                        | acility    | ConeDrive         | ^ Name ^                        | Date modified                       | Туре         |                 |               |                          | ь.  |
|             | Facility Loo             | ation      | OneDrive          | 😹 Open PHA Study.opha           | 1/31/2019 9:58                      | AM Open PHA  |                 |               | Revision Manager         |     |
|             | Facility C               | Owner      | 3D Objects        | Pha Works Export.txt            | 2/4/2019 4:11 1                     | PM TXT File  |                 |               |                          |     |
| $ \vdash  $ |                          | 11=14      | Desktop           | E PHA-LOPA Report Ten           | nplate-r1.docx 10/12/2018 10:       | 59 Microsoft |                 |               | Synchronize with Vertigo | > = |
|             |                          | Unit       | Documents         | 1                               |                                     |              |                 |               |                          |     |
| $\square$   | Report Nu                | imber      | Downloads         |                                 |                                     |              |                 | (             | Import From PHA-Works    |     |
| 1 AM        | Project Nu               | imber 🗌    | Music             |                                 |                                     |              |                 |               |                          |     |
|             |                          |            | Pictures          | v <                             |                                     | >            |                 |               |                          | _   |
|             |                          |            | 1                 | File name: Pha Works Export.txt | <ul> <li>All Files (*.*)</li> </ul> | ~            |                 |               |                          |     |
|             |                          |            |                   |                                 | Open                                | Cancel       |                 |               |                          |     |

Once the import has completed you will be redirected to the Study Data overview tab and the PHA-Works data will be available in Open PHA. You can now save your Open PHA study and work normally.

#### 5.8 Bowtie Diagram Visualization

Bowtie diagrams provide an approach for better visualizing hazardous scenarios. Bowtie diagrams include causes, barriers, and consequences formed into a bowtie shape. The information contained in a LOPA scenario can benefit from visualization as a bowtie diagram. Open PHA Premium can do this automatically using the Bowtie Diagram tool.

After a LOPA scenario has been completed, it can be viewed as a bowtie diagram. The first step is to go to the LOPA Worksheet and select the scenario, or a group of scenarios that you would like to view as a bowtie diagram. Once the scenario is selected, the user should click on the Bowtie Diagram button from the Premium Tools Navigation bar button menu. This will pop of a new window the contains the bowtie diagram of the LOPA scenario.

| R | eport Generator           |                                                                                                    |        |      |                            |             |        |                                                                                    |           |                                                                                      |          |
|---|---------------------------|----------------------------------------------------------------------------------------------------|--------|------|----------------------------|-------------|--------|------------------------------------------------------------------------------------|-----------|--------------------------------------------------------------------------------------|----------|
|   | sport contractor          | ader through High Pressure Sep                                                                                                    | oarato | r (V | 101) to Gas Expo           | rt Pipeline |        |                                                                                    |           |                                                                                      |          |
| Ì | oell Check                | ✓ II Q Q II ⊕                                                                                                    |        |      |                            |             |        |                                                                                    | 0 0       | Search Worksheet                                                                     |          |
|   | anslate Study             |                                                                                                    |        |      | C14 C                      |             | TAF    |                                                                                    |           | Causes                                                                               | Con      |
|   |                           | Consequence                                                                                                    | S      |      | Description                | Prob.       | Safety | Cause                                                                              | Frequency | IDI                                                                                  | IPI Ta   |
|   | vision manager            | .1.1 Potential overpressure of V-101.<br>Potential loss of mechanical                                                                                                    |        |      | Probability of<br>Ignition | 0.1         |        | 1.1.1.1 Production header<br>pressure operates                                     | 0.1       | 1 Relief Valve on High<br>Pressure Separator                                         | PSV-101  |
|   | nport As Working Revision | High Pressure Separator<br>resulting in large release of<br>hydrocarbons and potential fire<br>or explosion.                                                                         | 4      | ~    |                            |             | 1E-4   | above izoo psig.                                                                   |           | 2 High Pressure Separator<br>(V-101) High-High<br>Pressure Closes Inlet<br>Valve     | UZC-101A |
|   | owtie Diagram             | J                                                                                                    |        |      |                            |             |        | 1.1.1.2 External fire in the<br>vicinity of HP<br>Separator V-101.                 |           |                                                                                      |          |
|   | 1.6 Low Level 1           | 1.6.1 Potential for gas blowby into<br>the Low Pressure Separator V-<br>102. Potential for overpressure<br>of Low Pressure Separator.                                                |        |      |                            |             |        | 1.6.1.1 Failure of control<br>loop LIC-101A such<br>that valve is too<br>much open | 0.1       | 5 Relief valve PSV-102,<br>which is sized for gas<br>blow-by                         | PSV-102  |
|   |                           | Potential for loss of mechanical<br>integrity. Potential for rupture<br>of vessel or associated piping.<br>Potential release of flammable<br>materials. Potential<br>fire/explosion. | 5      | •    |                            |             | 1E-5   |                                                                                    |           | 6 Low level shutdown LT-<br>101B closes low pressure<br>separator inlet SDV-<br>102A | UZC-101C |

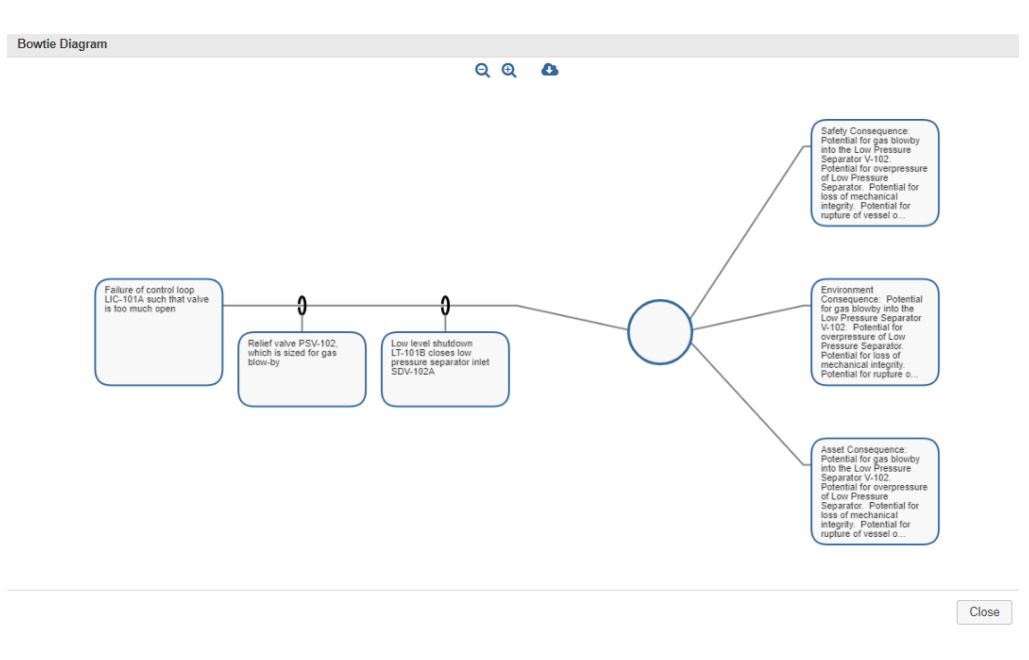

The bowtie diagram pop-up window offers a few controls to allow the user to work with the diagram. Two of the buttons are zoom in and zoom out to make the image in the window larger or smaller. There is also a download button which, if clicked, will cause the bowtie diagram to be saved as an image in the default download location of the web browser (usually, the downloads folder). Finally, the close button will close the bowtie diagram pop-up and return the user to the main Open PHA window.

#### 5.9 Facility Dashboarding

In the Kenexis Integrated Safeguard Suite, Open PHA Premium Studies are organized into Facilities. The Open PHA Premium Facility Dashboarding feature allows you to visualize Statistics about the studies in your Facility aggregated to the Facility level.

Open PHA Premium Dashboarding displays the following

- The Number of PHA Studies and the age of the current revision
- A breakdown of PHA recommendations by their implementation status
- A breakdown of LOPA recommendations by their implementation status
- A total count of Risk Ranked scenarios broken down by risk ranking
- A total count of consequence severities uses broken down by consequence type and severity

You can reach the Open PHA Premium dashboard from the Study List page of the Kenexis Integrated Safety Suite by clicking on the "View Facility Dashboard" icon in the

header of the Facility list. Below is an example of an Open PHA Premium Facility Dashboard.

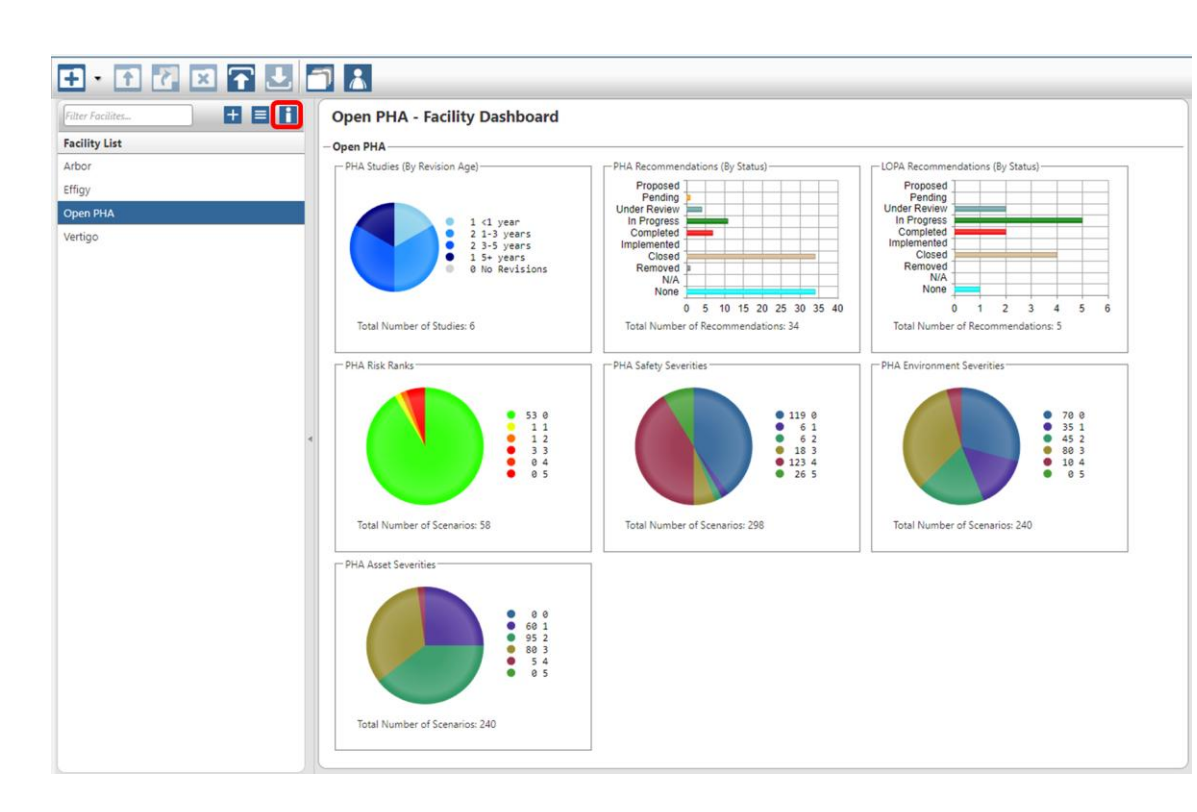

#### 5.10 Library – Node Templates

Open PHA Premium includes functionality that allows the use and development of libraries of node templates and check list templates. This functionality allows the entire contents of a node or check list to be either imported from a library or exported out to a library. This functionality is accessed by clicking on the Premium Tools button in the action ribbon, which displays the list of premium tools. Once the tools are listed, clicking on the "Library – Node Templates" menu item will cause a sub-menu to be displayed which allows you to select either "Import Node (or Check List) from Template" or "Export Node (or Check List) as Template".

|          | Study Data 🦻 Nodes        | Seviations                 | orksheets UOPA Worksheets | Check Lists | E Recommendations | Safeguards |
|----------|---------------------------|----------------------------|---------------------------|-------------|-------------------|------------|
| 🚗 Parkii | ng Lot 🛛 😭 Risk Criteria  | 🗱 Premium Tools 👻 📢        | Back                      |             |                   |            |
|          | Overview                  | Report Generator           |                           |             |                   | <b>^</b>   |
|          | Stud                      | Spell Check                | t HAZOP                   |             |                   |            |
|          | Study Coc                 | Translate Study            |                           |             |                   |            |
|          | Study Coordinator Cor     | Revision Manager           | exis.com                  |             |                   |            |
|          |                           | Synchronize with Vertigo   | nt                        |             |                   |            |
|          | Facility                  | Import As Working Revision | is, USA                   |             |                   |            |
|          | racin                     | Library - Node Templates   |                           |             |                   | ]          |
|          | Import Node from Templa   | te Diagram                 |                           |             |                   |            |
| +        | Export Node as Template   | 900.123                    |                           |             |                   |            |
|          | Import Check List from Te | Initial (Pre-Startup)      | PHA of the gas plant      |             |                   |            |
| 2        | Export Check List as Tem  | plate                      |                           |             |                   |            |

When the user chooses to import, the "Import Node (or Checklist) from Library Template" dialog box is displayed.

| Import Node from Library Template                                                                                                    | Import Check List from Library Template                                                                        |
|----------------------------------------------------------------------------------------------------|----------------------------------------------------------------------------------------------------|
| Create a new node in this study from a node template in a<br>Kenexis Integrated Safety Suite Library.<br><u>Learn more about node templates</u><br>Select Library | Create a new check list in this study from a check list template in a Kenexis Integrated Safety Suite Library. |
| Custom                                                                                                    | Select Library                                                                                                 |
| Select PHA Node Template                                                                                                    | OREDA 2015 - SIS Equipment                                                                                     |
| No Node Templates in this Library                                                                                                    | Select Check List Template                                                                                     |
| Merge List Items 🚯                                                                                                    | No Check List Templates in this Library                                                                        |
| SafeguardsImage: Coloradia stateIPLsImage: Coloradia statePHA RecommendationsImage: Coloradia stateLOPA RecommendationsImage: Coloradia state                     | Merge List Items ()<br>Check List Recommendations                                                              |
| Import Node Close                                                                                                    | Import Check List Close                                                                                        |

Prior to importing a node (or check list) into the currently open study the user must first select the library that contains the desired node template. All the libraries that the user has access to will be displayed including the Kenexis Standard library which has many generic templates for common pieces of process equipment and unit operations and several typical checklists that can be used in PHA. Once the library is selected, the specific node that is desired can be selected from the "Select PHA Node Template" drop-down box, which will contain a list of all of the nodes that are available in that library. Finally, before importing the user can select, using the associated toggle

switches, whether or not certain merge list items should be included or ignored. These items include safeguards, IPLs, PHA recommendations, and LOPA recommendations. After all the selections are made clicking on the "Import Node" will cause the information to be inserted into the currently opened study.

In order to export a node (or check list), first open the study file that contains the node that is desired to be uploaded. Once the study has been opened, click on Premium Tools and then select "Library – Node Templates" and subsequently "Export Node as Template" from the sub-menu. This will bring up the "Export Node As Library Template" dialog box.

| Export Node As Library Template                                                                                                    | Export Check List as Library Template                                                                           |
|----------------------------------------------------------------------------------------------------|----------------------------------------------------------------------------------------------------|
| Create a template from a node in this study and store it to<br>a Kenexis Integrated Safety Suite Library.<br>Learn more about node templates | Create a template from a check list in this study and store<br>it to a Kenexis Integrated Safety Suite Library. |
| Select PHA Node                                                                                                    | Select Check List                                                                                               |
| (HP Gas) Production Header through High Pressure Set                                                                                         | 1. Inherently Safer Checklist                                                                                   |
| Select Library                                                                                                    | Select Library                                                                                                  |
| Custom                                                                                                    | Custom                                                                                                    |
| Enter Node Template Name                                                                                                    | Enter Check List Template Name                                                                                  |
|                                                                                                    |                                                                                                    |
| Export Node Close                                                                                                    | Export Check List Close                                                                                         |

In the dialog box, begin by selecting the PHA node which is desired to be inserted into Library using the "Select PHA Node" drop-down box which will contain a list of all the nodes in the currently open study. Next, select the target library from a list of all the libraries that the user has access to from the "Select Library" drop-down list. Finally, set the name of the template that will be stored in the library in the "Enter Node Template Name" text box and then click on the "Export Node" button.

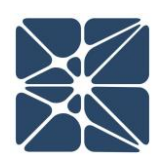